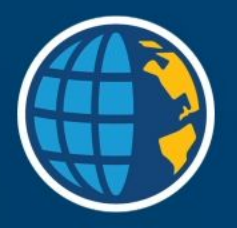

### BUILT BY SURVEYORS FOR SURVEYORS How to Implement Connected Survey Workflows with Trimble Access

# **Design Changes**

On large construction projects, there are frequent design changes. For example, the original utility plan gets updated and modified because of..... ENGINEERS

1 day of Rework = hourly rate x 8 Incorrect Setout + construction = \$\$\$\$

In a **Connected workflow**, the design changes in the cloud get to the field within 5 minutes. It prevents rework!

# **Data Delays**

In large organizations with survey and drafting teams, the surveyor might finish field work at 4pm, drive an hour to the office, + arrive at 5pm to begin data transfer or wait until the next day. Processing + drafting begins the next day.

In a **Connected workflow**, the processing + drafting can begin at 4:01pm after synchronization. It saves time!

# Data Backup

A surveyor puts the data collector on the truck's roof as they are packing up. They forget about it and drive off. Rather than taking out the surveyor's stakes as usual, a dozer runs over the data collector. All field data is lost since the last manual back-up, a week ago.

### 1 Week of lost data + Construction mistake = Potentially millions in liability

In a **Connected workflow**, data is sync'd + backed-up regularly. It protects spent time + effort, assures field records, + limits liability!

# **Managing BIM files**

Surveyor uses complex 3D models without good layer control + attribution in the field. They spend 30 minutes in the field or office isolating the components needed for stakeout.

In a **Connected workflow**, a survey manager can easily isolate the needed layers + geometry in Trimble Connect, and then send it surveyors in the field. Save data prep time and unlock the value of the 3D model in the field .

(greater context, better visualization, flexibility with all data)

# **Managing Job Files**

On a large construction project, numerous Job files are created a day for stakeout + conformance work. Finding the right Job file can take time + be challenging for surveyor or office data processing staff.

In a **Connected workflow**, view all Job data on a map and use tags in Trimble Connect to search + find Jobs easier. Save time + stress!

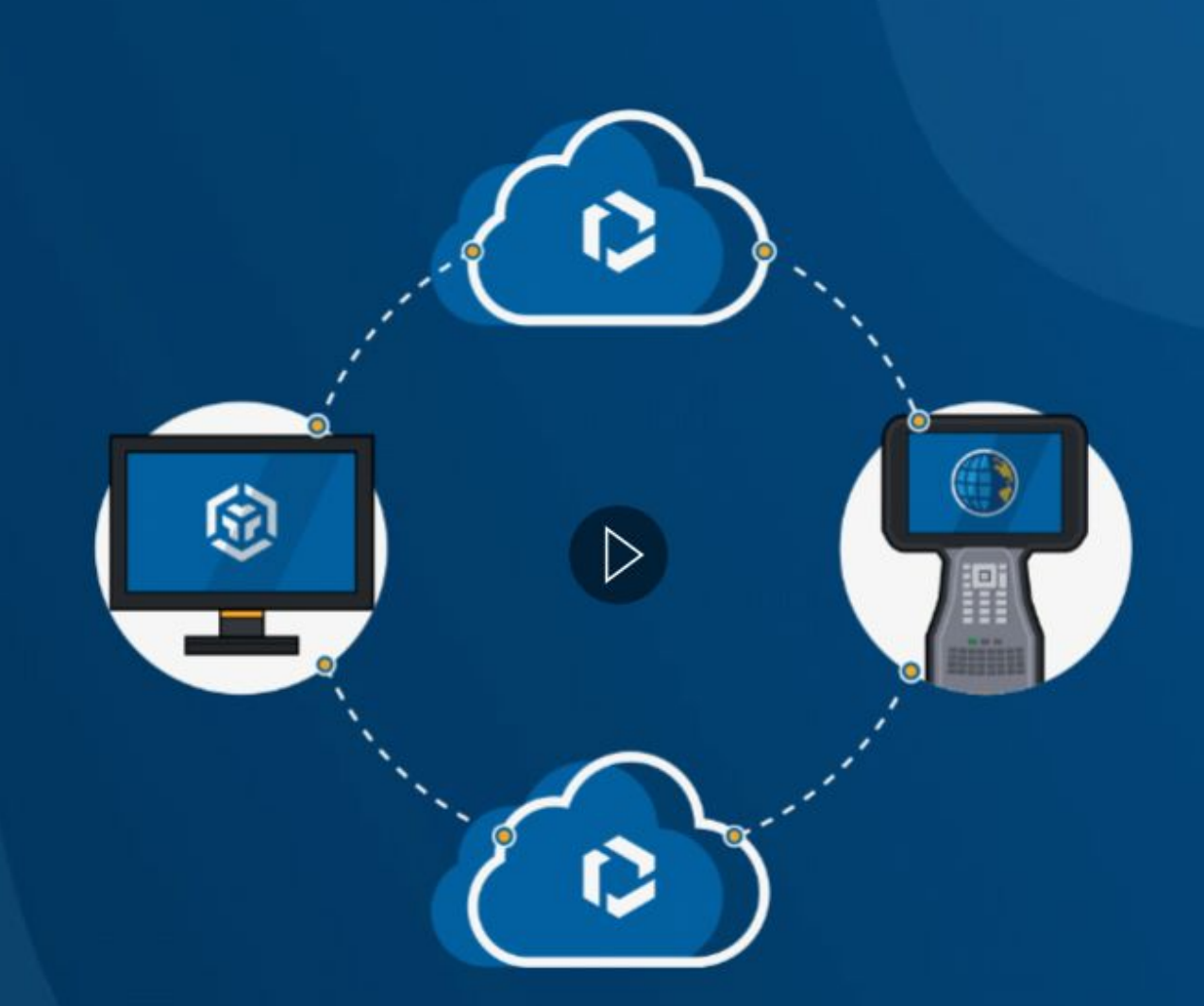

## **Trimble Access Cloud Workflows**

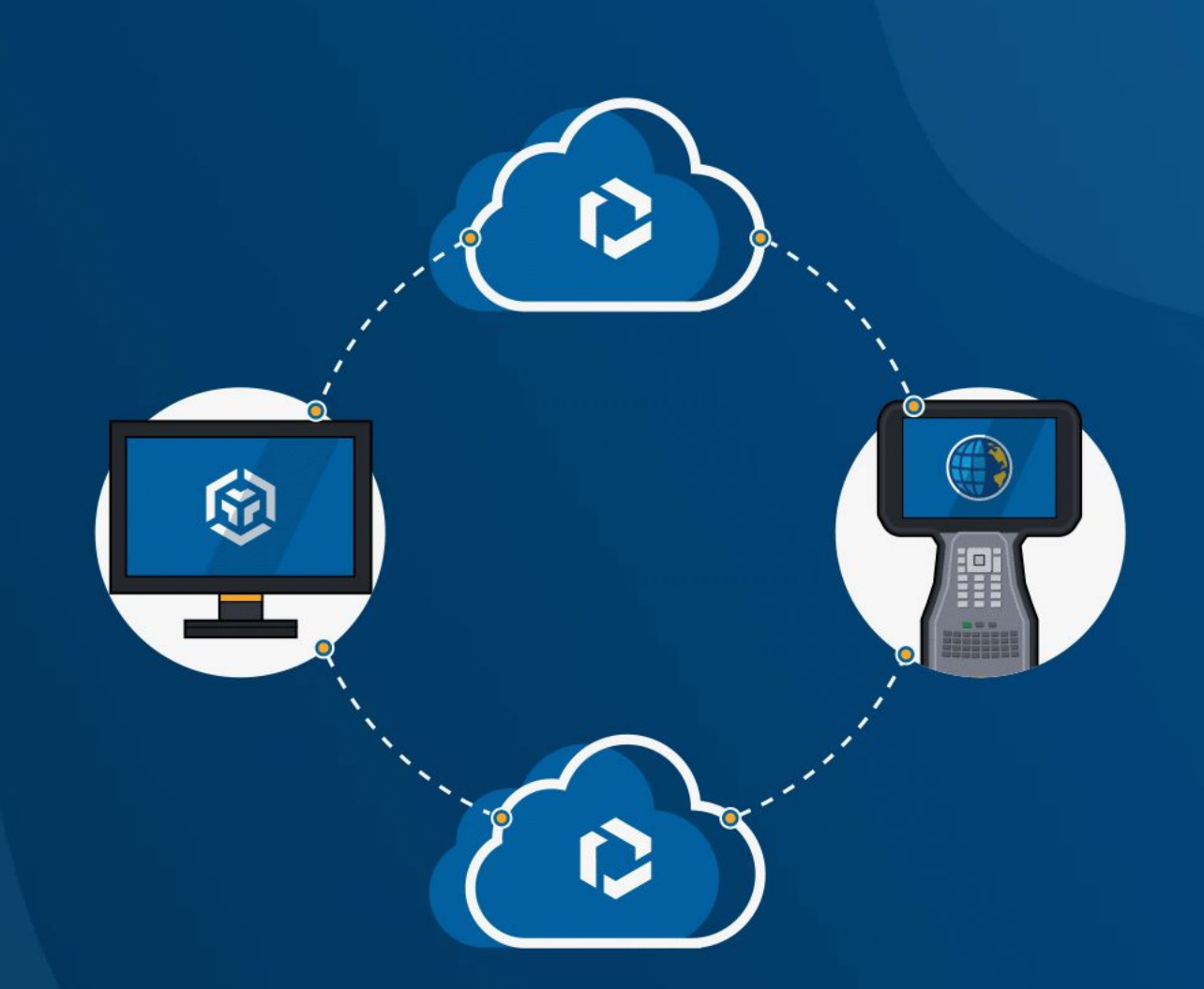

# 01 Publishing designs to the cloud

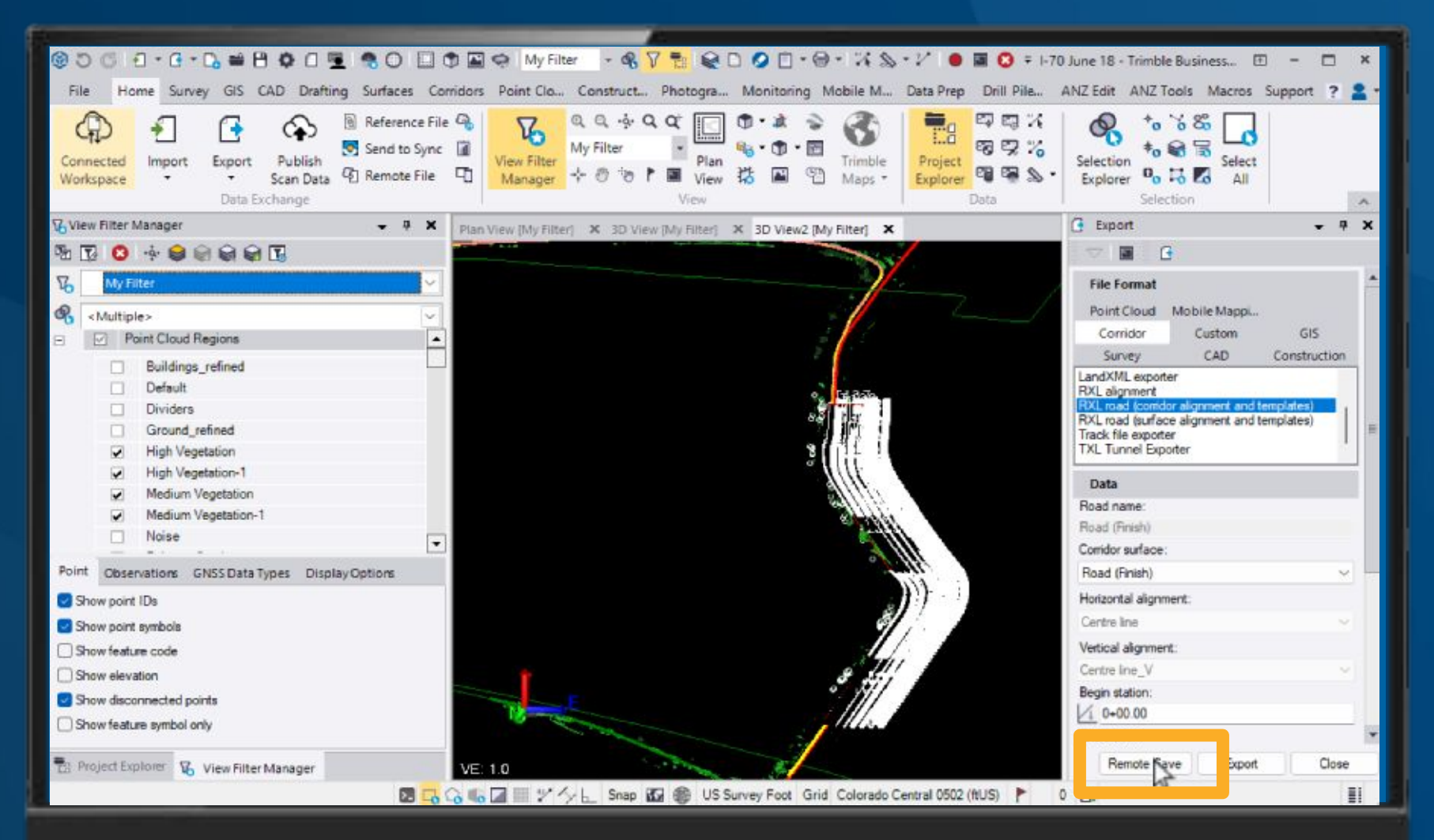

Remote Save ensures your project team always have access to the data they need.

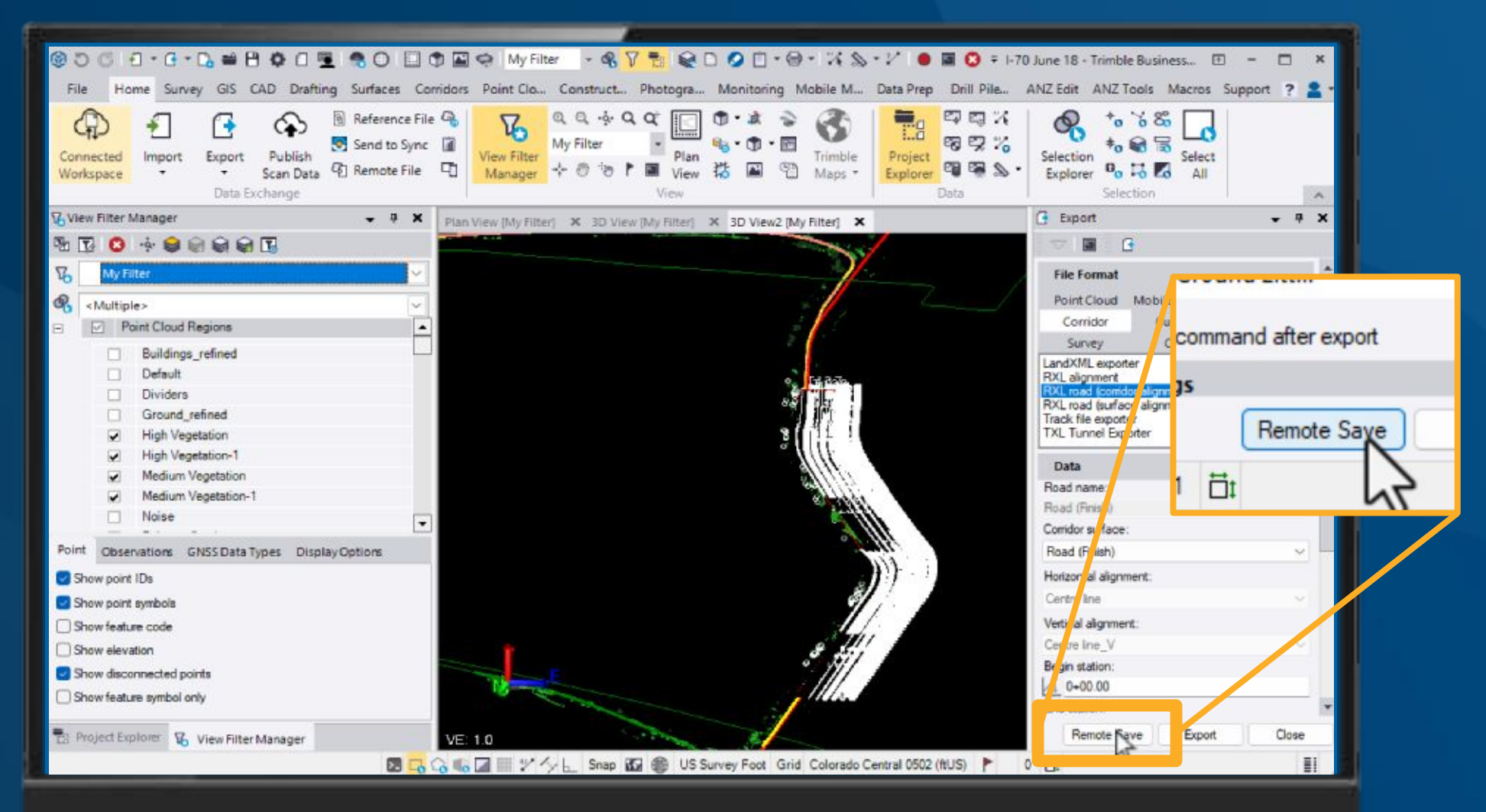

Remote Save ensures your project team always have access to the data they need.

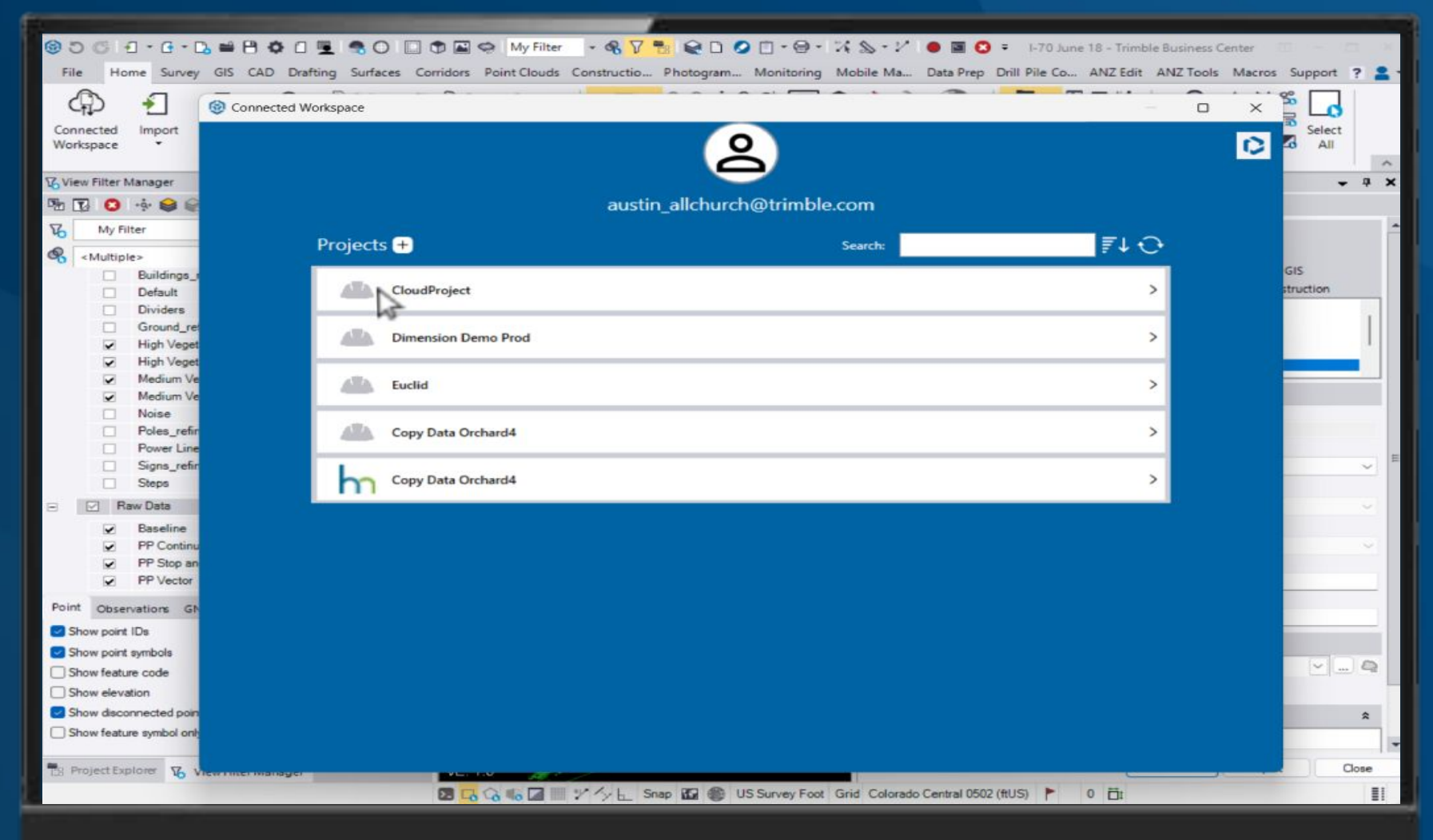

#### Select or create a new Connect project

| 000000                            |                                                                                                    | _         |                |   |
|-----------------------------------|----------------------------------------------------------------------------------------------------|-----------|----------------|---|
| 0001-0-1                          | S I I I I I I I I I I I I I I I I I I I                                                                                                    |           |                |   |
| File Home Survey                  | GIS CAD Drafting Surfaces Corridors Point Clouds Constructio Photogram Monitoring Mobile Ma Data Prep Drill Pile Co ANZ Edit ANZ Tools Macros | Support   | ?              | - |
| ආ €                               | Connected Workspace                                                                                                    | % G       |                |   |
| Connected Import<br>Workspace •   | < CloudProject                                                                                                    | Select    |                | ~ |
| View Filter Manager               |                                                                                                    | •         | . <del>4</del> | × |
|                                   | Home Create Folder Ca                                                                                                    |           |                |   |
| 16 My Filter                      |                                                                                                    |           |                |   |
| <pre> <multiple></multiple></pre> | PointUata                                                                                                    | CIE       |                |   |
| Buildings_     Default            | Road Corridor                                                                                                    | struction |                |   |
| Dividers                          |                                                                                                    |           | 1              |   |
| High Veget                        | vegetation                                                                                                    |           |                |   |
| High Veget                        |                                                                                                    |           |                |   |
| Medium Ve                         |                                                                                                    | -         |                |   |
| Medium Ve                         |                                                                                                    |           |                |   |
| Noise                             |                                                                                                    |           |                |   |
| Poles_retir                       |                                                                                                    |           |                |   |
| Signs refir                       |                                                                                                    |           |                | = |
| Steps                             |                                                                                                    |           |                |   |
| 🖃 🗹 Raw Data                      |                                                                                                    |           | ~              |   |
| Baseline                          |                                                                                                    |           |                |   |
| PP Continu                        |                                                                                                    |           | ~              |   |
| PP Stop an                        |                                                                                                    |           |                |   |
| PP Vector                         |                                                                                                    |           |                |   |
| Point Observations GN             |                                                                                                    |           |                |   |
| Show point IDs                    |                                                                                                    |           | _              |   |
| Show point symbols                |                                                                                                    |           |                |   |
| Show feature code                 |                                                                                                    | ×         | 0              |   |
| Show elevation                    |                                                                                                    |           |                | - |
| Show disconnected point           |                                                                                                    |           | \$             |   |
| Show feature symbol only          |                                                                                                    | -         |                | - |
|                                   | File Name: 1-70 June 18 Cancel Save                                                                                                    |           | ~              | - |
| TB Project Explorer 6             |                                                                                                    | ·         | Jose           |   |
|                                   | 🔯 🔜 🖓 🔩 🖾 💓 🎢 🦕 Snap 🌇 🍩 US Survey Foot Grid Colorado Central 0502 (ftUS)  🏲 0 🛱                                                              |           | 1              | 1 |

# Organize files using the Trimble Connect project explorer to make them easy to find.

### Strimble.

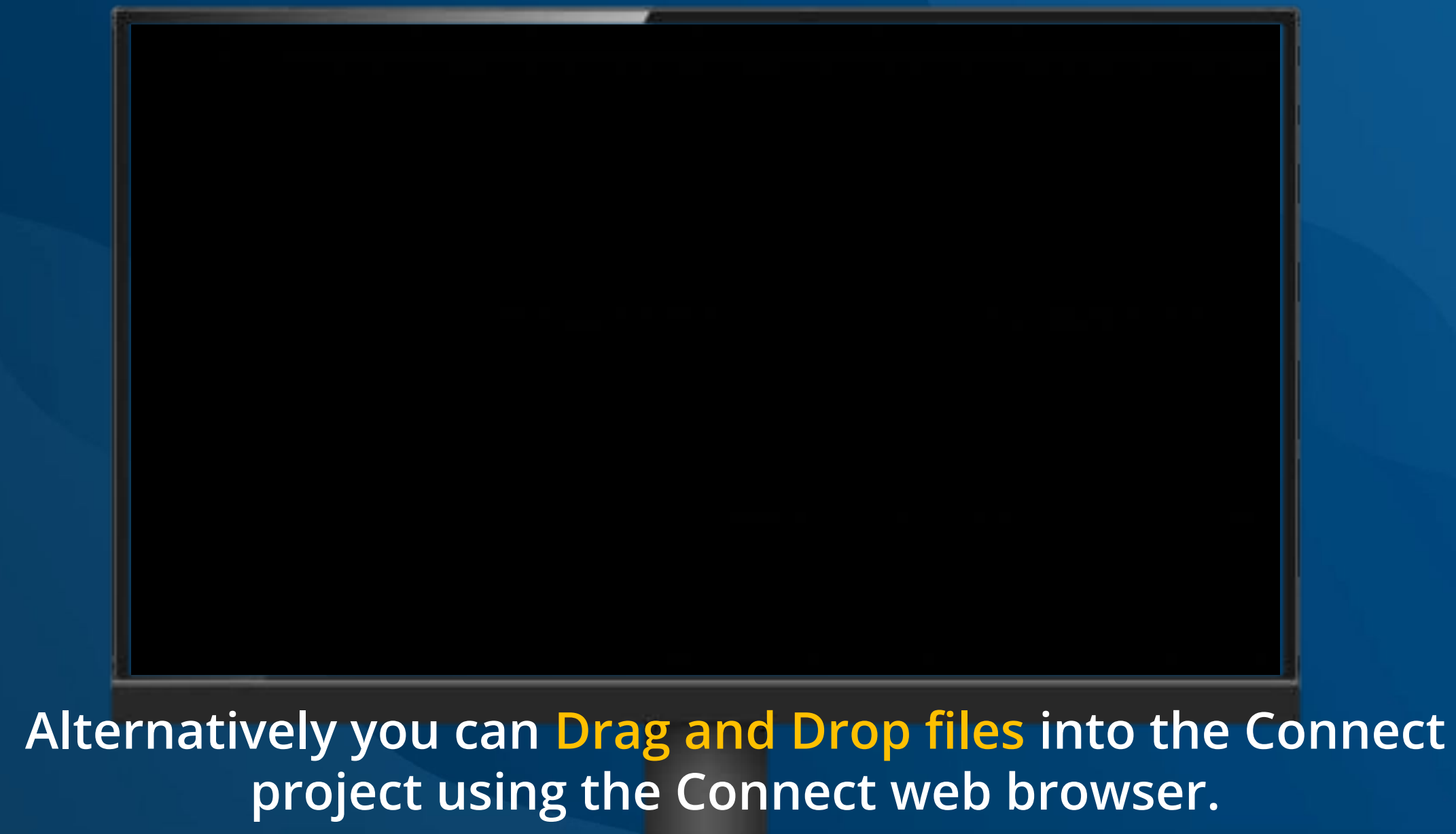

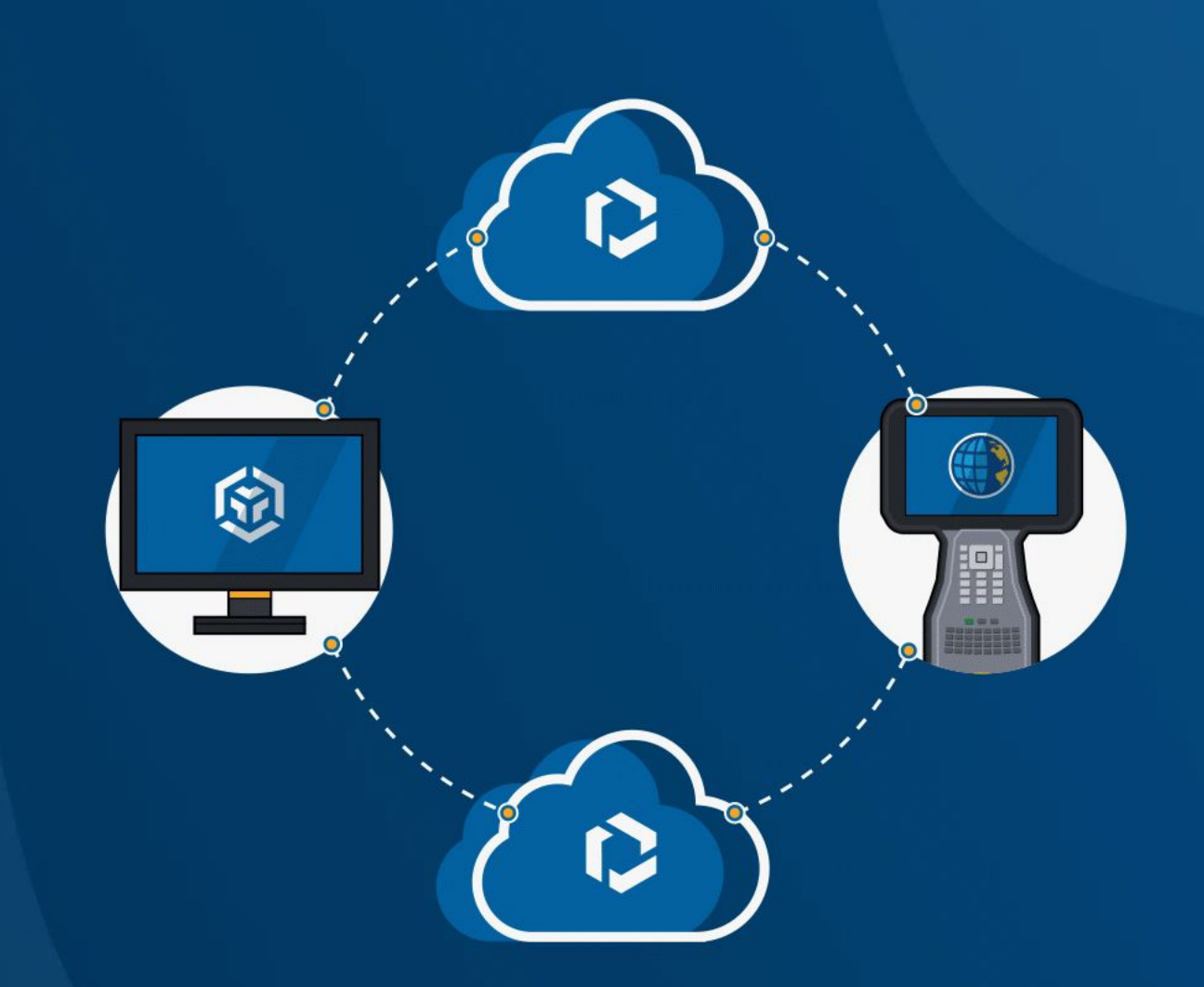

# **02 Managing Data in the cloud**

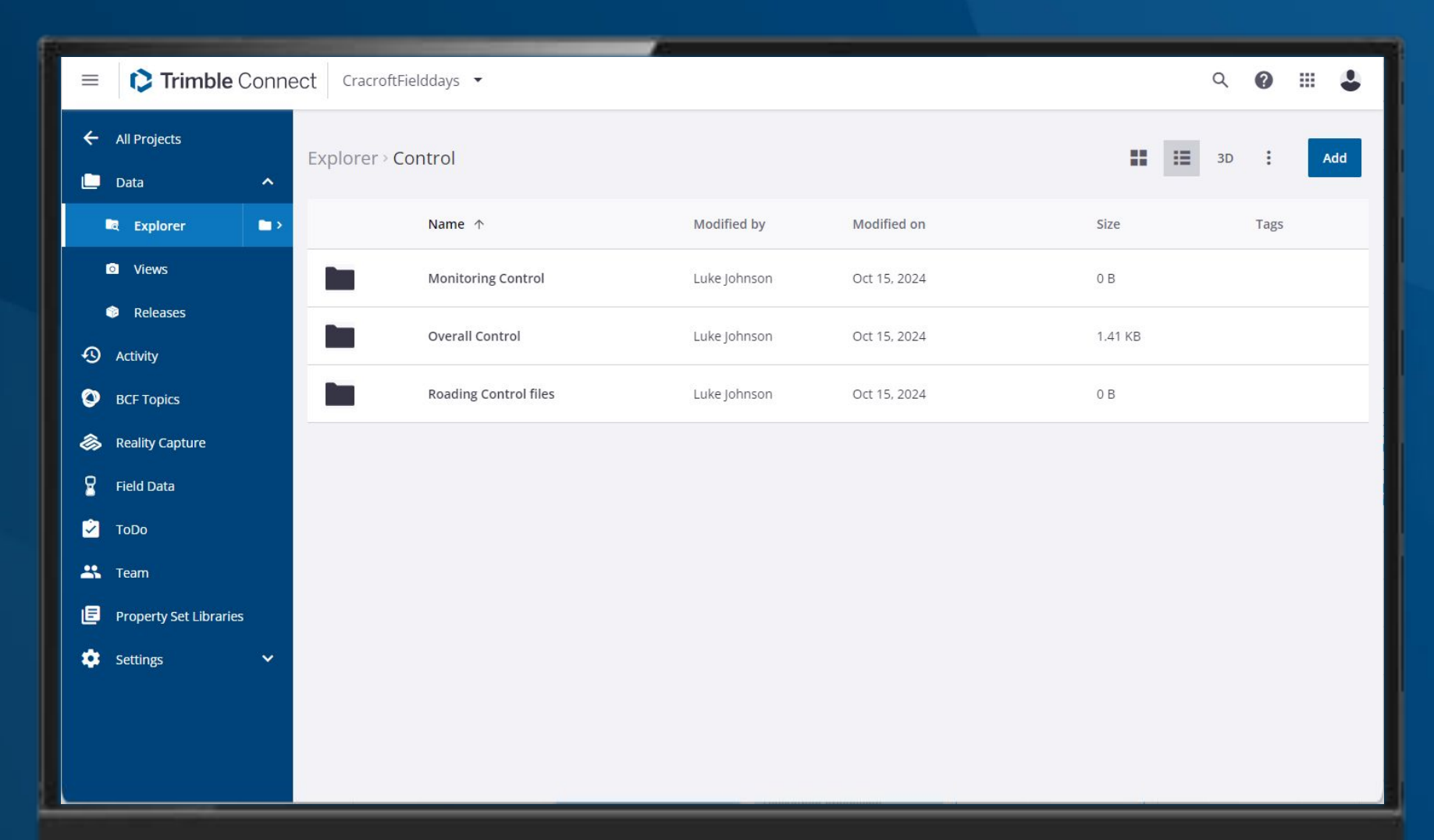

Organize files using the Trimble Connect project explorer to make them easy to find.

| ✓ ♥ Trimble Connect Web × +              |                                                          | - 🗆 ×                    |
|------------------------------------------|----------------------------------------------------------|--------------------------|
| ← → C 😁 web.connect.trimble.co           | m/projects/4WzNlygb0go/team                              | 다 수 12   최 소 🧠 :         |
| 88                                       |                                                          | All Bookmarks            |
|                                          | CloudProject 🔻                                           | ९ 😧 🏢 🕹                  |
| ←<br>Project members<br>■ ~              |                                                          | Invite people to project |
| Groups New Group                         | All project members                                      | <b>T</b> Filter <b>Q</b> |
| All project members     3 Users          | Name Employer Role Status                                | Last accessed 1          |
|                                          | Austin Allchu Admin Active                               | Mar 26, 2025 08:19 PM    |
|                                          | Austin Allchu User Removed                               | Mar 25, 2025 11:58 AM    |
|                                          | Luke Johnson<br>Iuke johnson@t Trimble Inc. Admin Active | Mar 19, 2025 08:21 PM    |
| https://web.connect.trimble.com/projects |                                                          |                          |

Manage team members using the Connect web browser to ensure that they have access to the data they require.

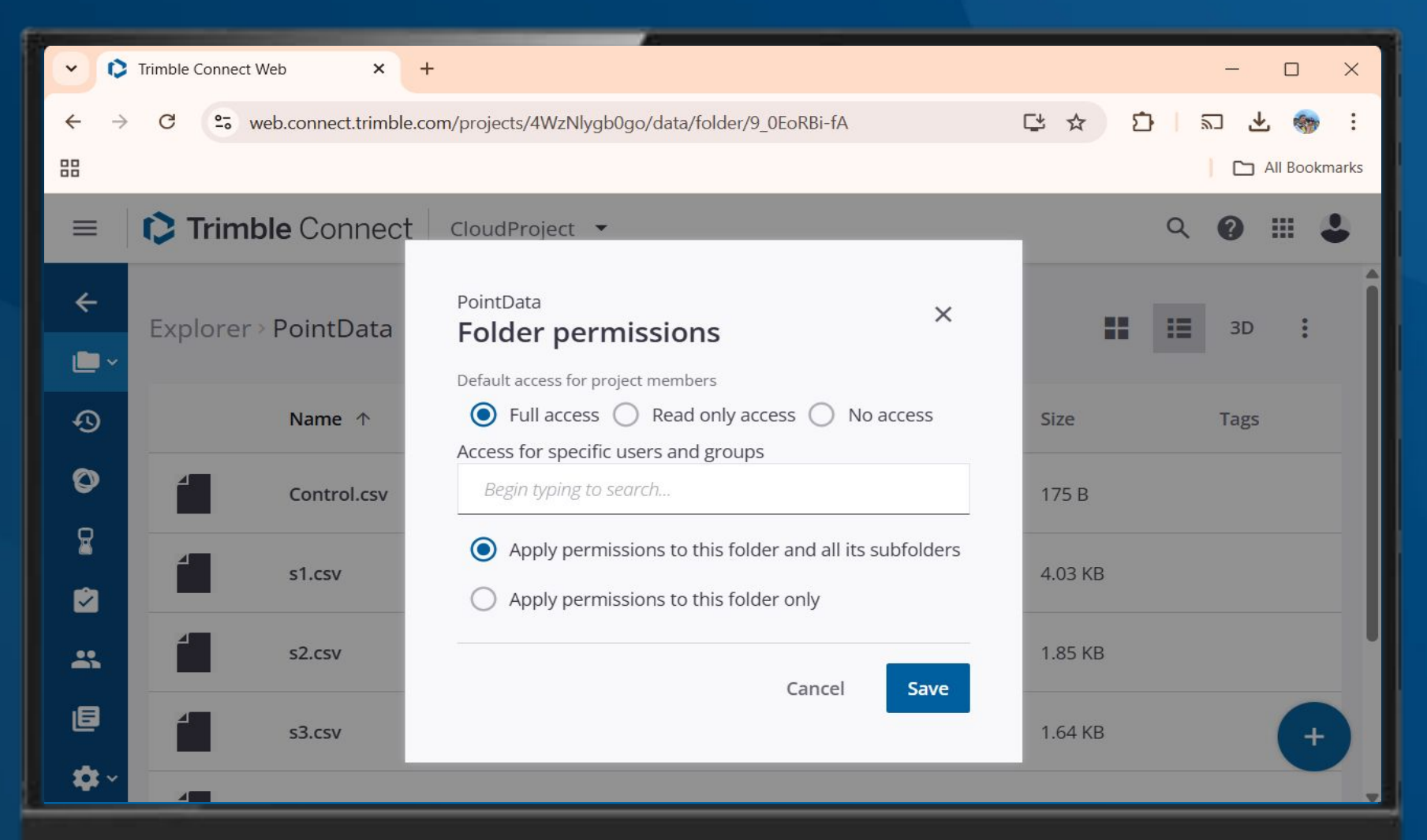

Users can be added to Groups and Permissions can be applied to individual people or groups.

|                | Trimble Access Organiser 🔹                                                                   | Q | 0  | <br>4 |  |
|----------------|----------------------------------------------------------------------------------------------|---|----|-------|--|
| <<br>₽`        | Tags                                                                                         |   |    | <br>I |  |
| €)<br>⊘<br>₽`` | Tag Manager<br>Define a set of tags which can be used by project members.<br>Add custom tags |   |    |       |  |
| <b>⊠</b><br>   | Stakeout                                                                                     |   | Ad |       |  |
| ۲              | Zone<br>1 X                                                                                  |   |    |       |  |
| <b>\$</b> ~    | Asbuilt 🖍 🗙                                                                                  |   |    |       |  |
|                | Stormwater 💉 🗙                                                                               |   |    |       |  |

In Trimble Connect you can create Tags for the project to help organise your files and jobs.

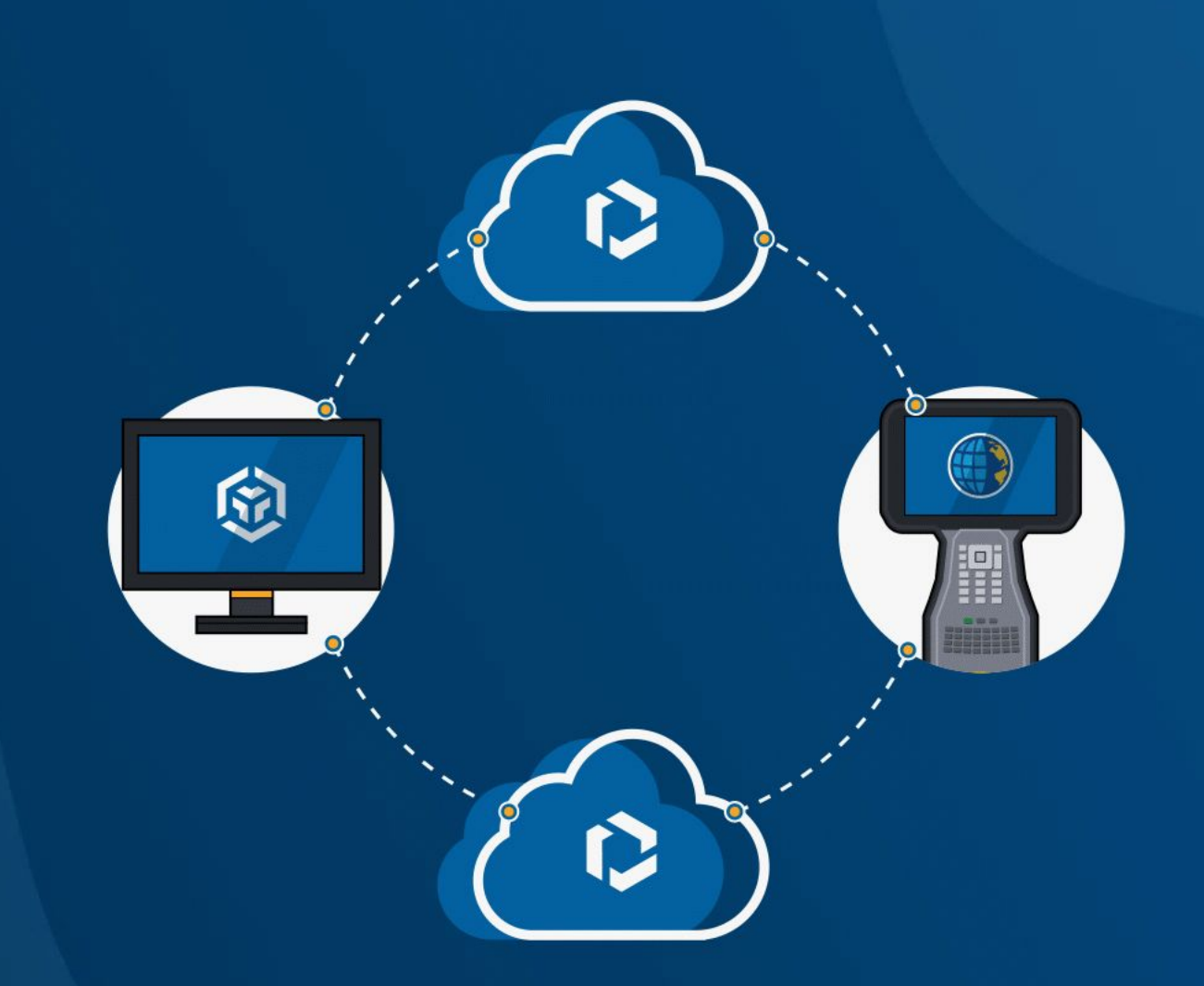

# **03 Using designs in the Field**

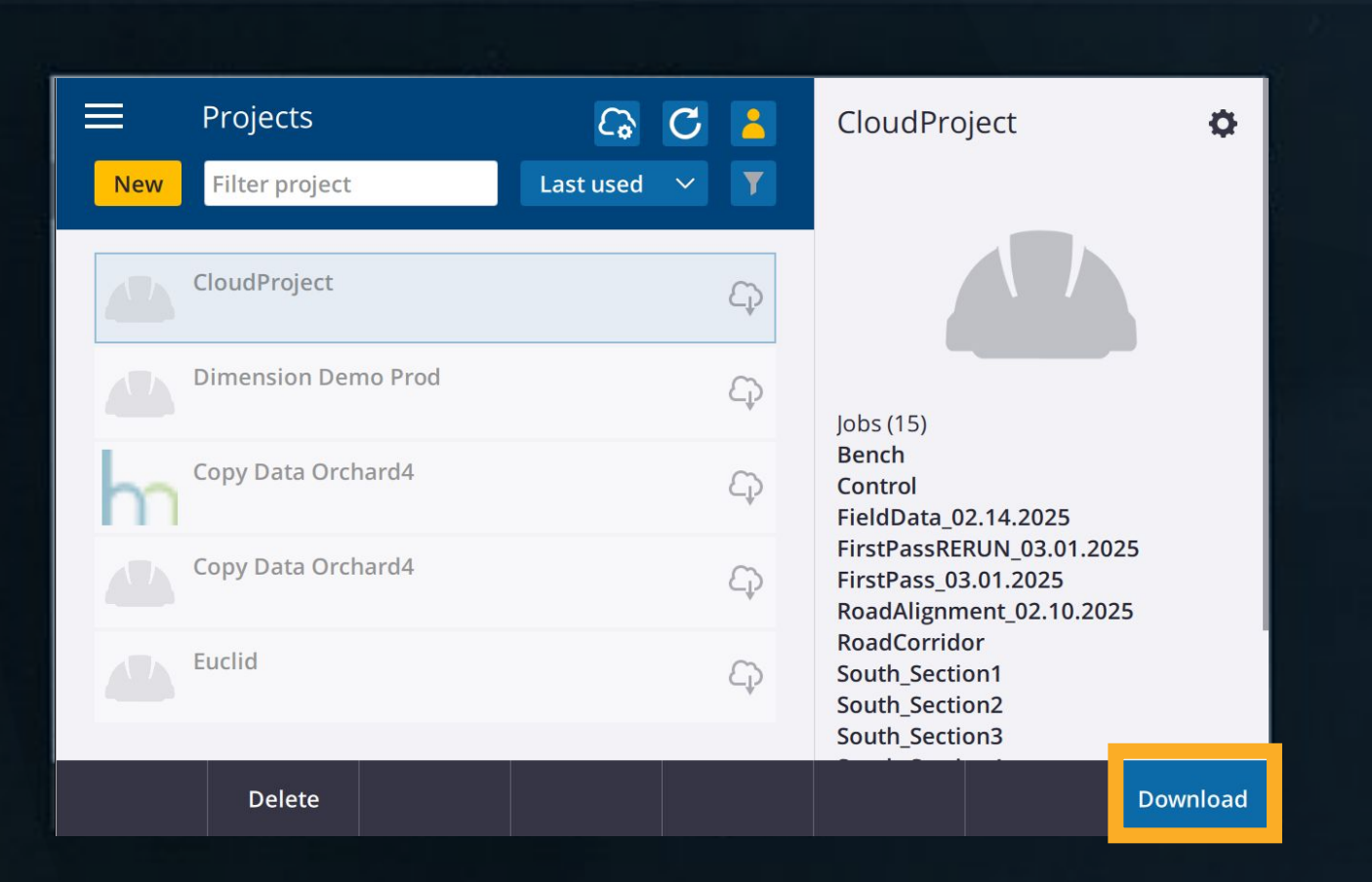

Download the Cloud Project to Trimble Access using your Trimble Identity

### Select all desired files and press Accept

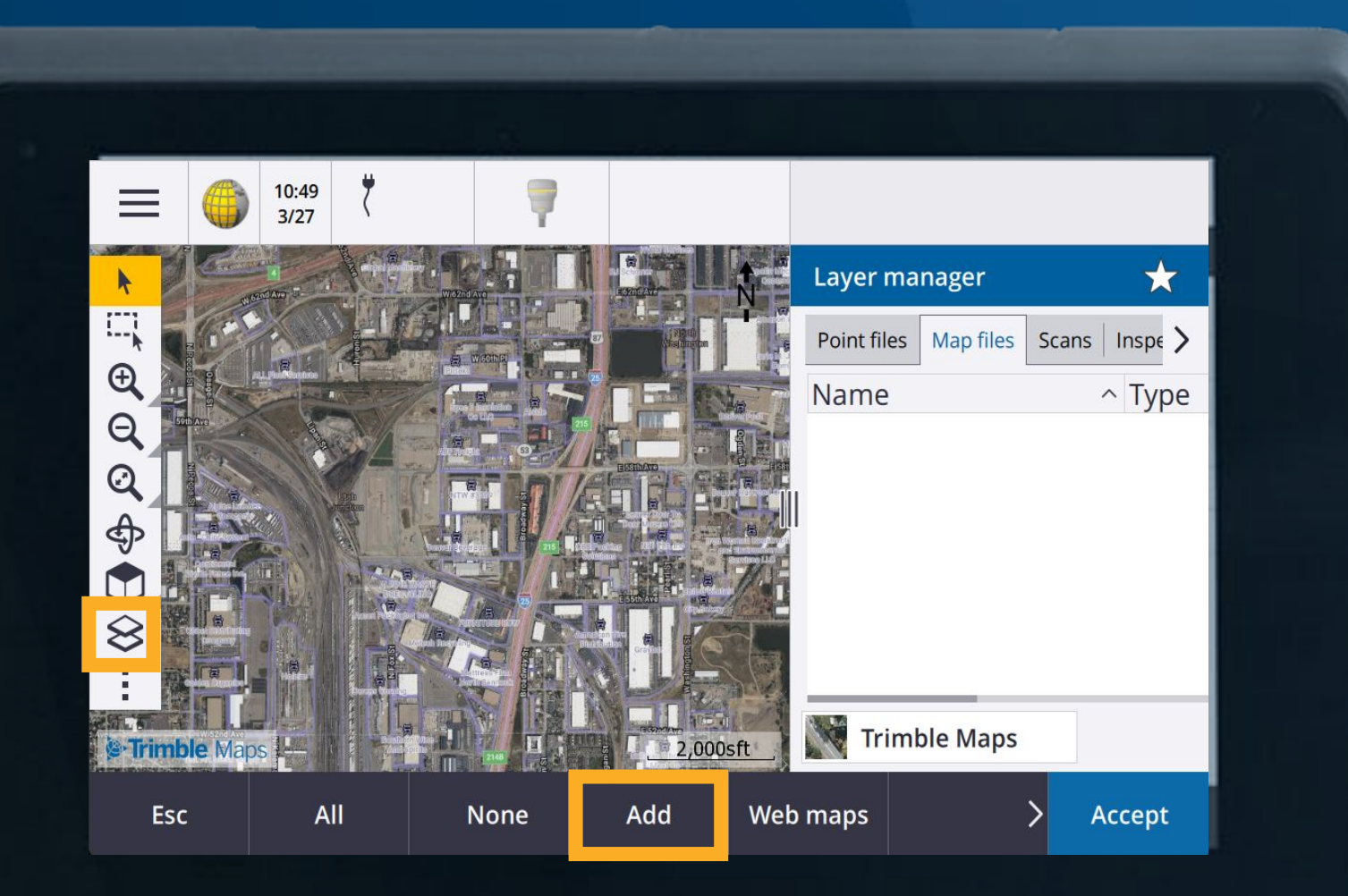

Add designs from the Connect cloud project to Trimble Access layer manager to ensure the Surveyor is using the correct data.

| Trimble Connect Web × +                      |                        |                                                               |                                       | —                 |                       | <                                                                    |
|----------------------------------------------|------------------------|---------------------------------------------------------------|---------------------------------------|-------------------|-----------------------|----------------------------------------------------------------------|
| ← → C 25 web.connect.trimble.com/projects/4W | /zNlygb0go/data/folder | /9_0EoRBi-fA                                                  |                                       |                   | ↓ 🦣                   |                                                                      |
|                                              |                        |                                                               |                                       |                   | All Bookmarl          | cs l                                                                 |
|                                              | ect 👻                  |                                                               |                                       | Q 🕜               | # <b>4</b>            |                                                                      |
| ← Name ↑                                     | Modified by            | Modified on                                                   | Size                                  | Tag               | 5                     |                                                                      |
| Control.csv                                  | Austin Allchur         | Feb 28, 2025                                                  | 175 B                                 |                   |                       |                                                                      |
| s1.csv                                       | Austin Allchur         | ← Add files to<br>Mar 26, 2                                   | Layer manager<br>> CloudPro ><br>Name | PointData         | Size                  | Last modified                                                        |
| s2.csv                                       | Austin Allchur         | → CA<br>→ Projects<br>Mar 26, 2 → CloudProject<br>★ Downloads | Control<br>s1<br>s2                   | CSV<br>CSV<br>CSV | 175 B<br>4 KB<br>2 KB | 2/28/2025 3:03:14 PM<br>3/26/2025 8:54:54 PM<br>3/26/2025 8:55:04 PM |
| s3.csv                                       | Austin Allchur         | Mar 26, 2                                                     | ☐ s3<br>☐ s4<br>☐ s5                  | CSV<br>CSV<br>CSV | 2 KB<br>5 KB<br>2 KB  | 3/26/2025 8:55:09 PM<br>3/26/2025 8:55:13 PM<br>3/26/2025 8:55:16 PM |
| s4.csv                                       | Austin Allchur         | Mar 26, 2                                                     |                                       | CSV               | 3 KB                  | 212112025 3:51:10 PM                                                 |
| s5.csv                                       | Austin Allchur         | Mar 26, 2                                                     |                                       |                   |                       |                                                                      |

Staying connected and informed on site is essential. Trimble Access ensures you always have access to critical data.

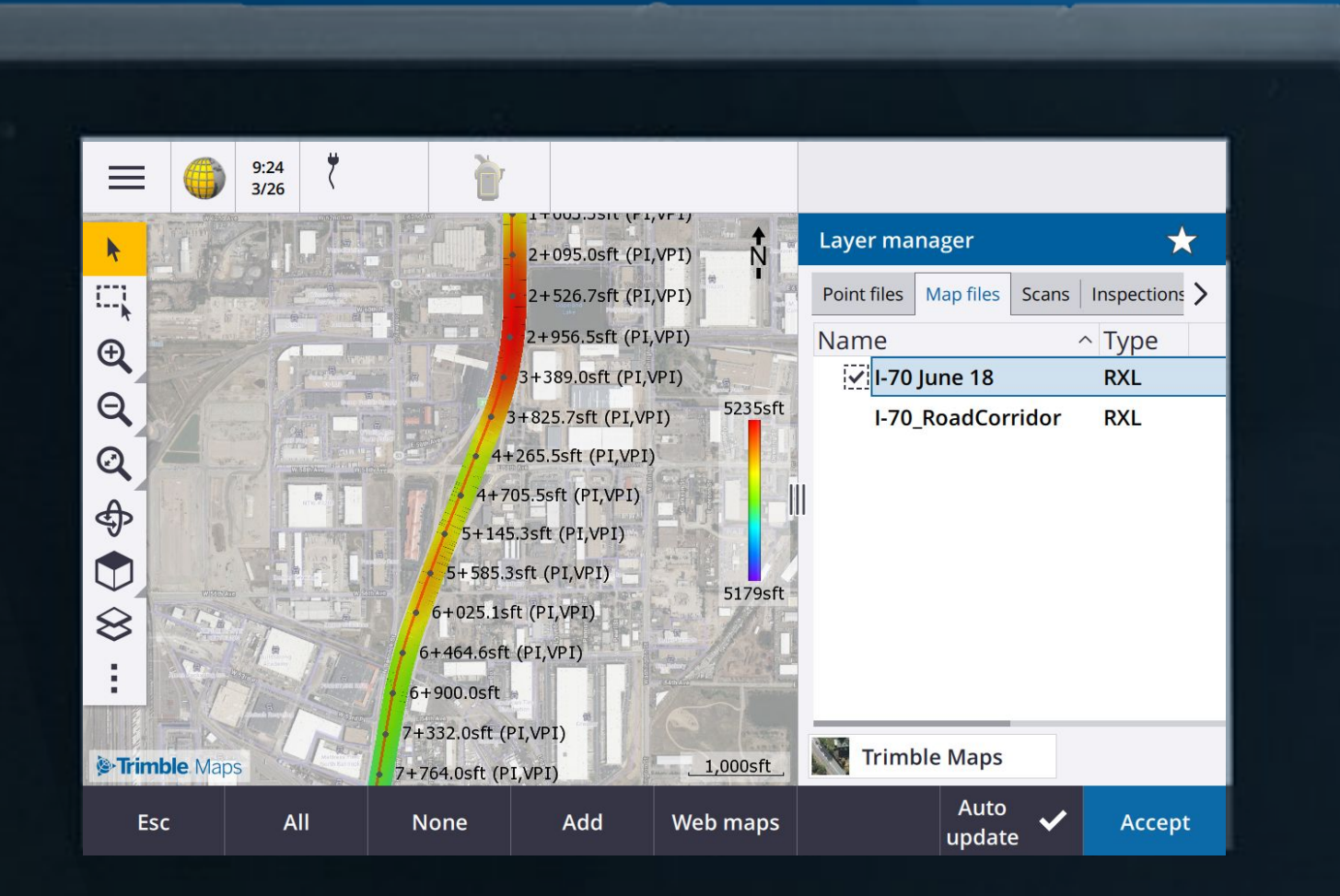

**Design files can then be used for the desired purpose** 

When Design files are updated in the cloud, the field user is notified and prompted to download the new version.

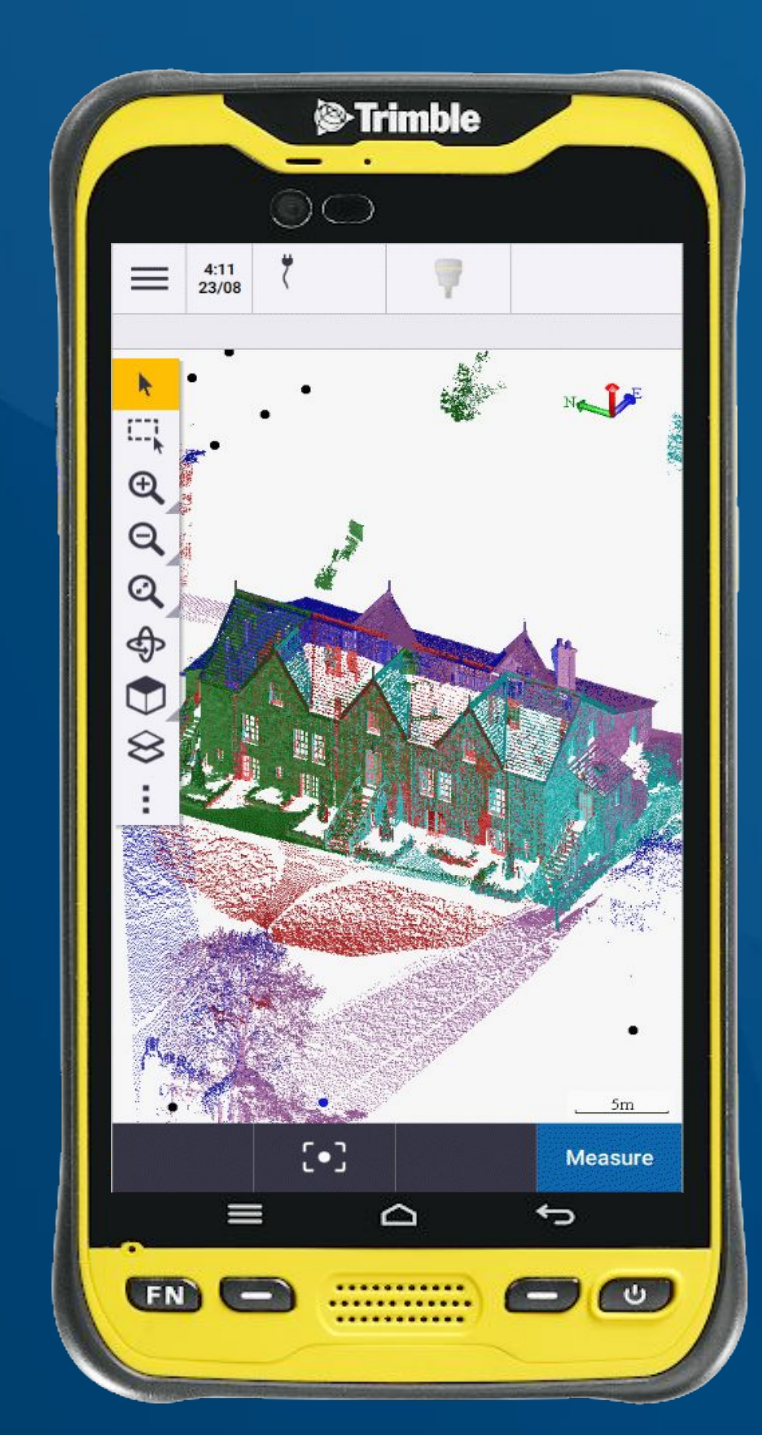

If a file is deleted from Connect, the user is alerted and asked if they would like to delete it or convert it to a local file

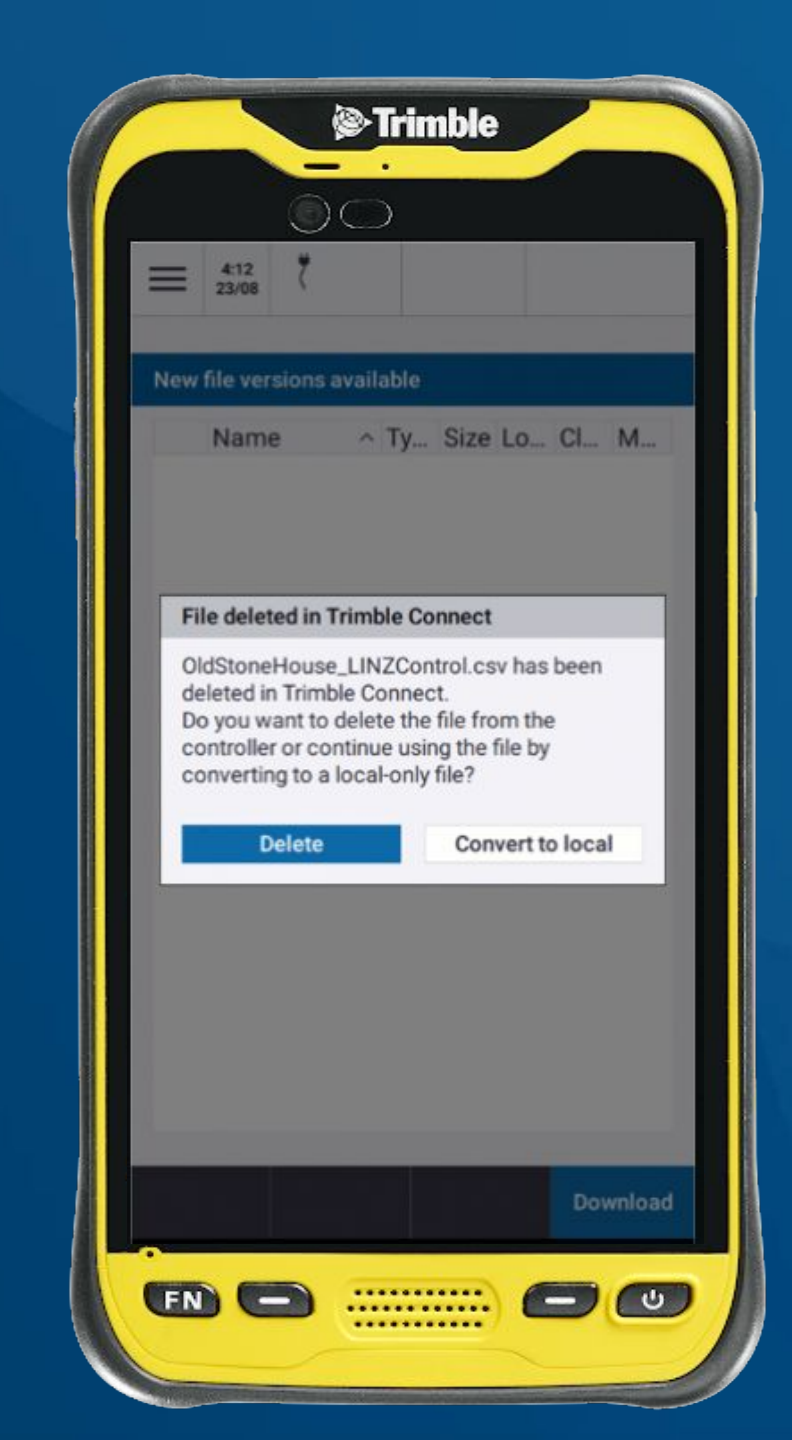

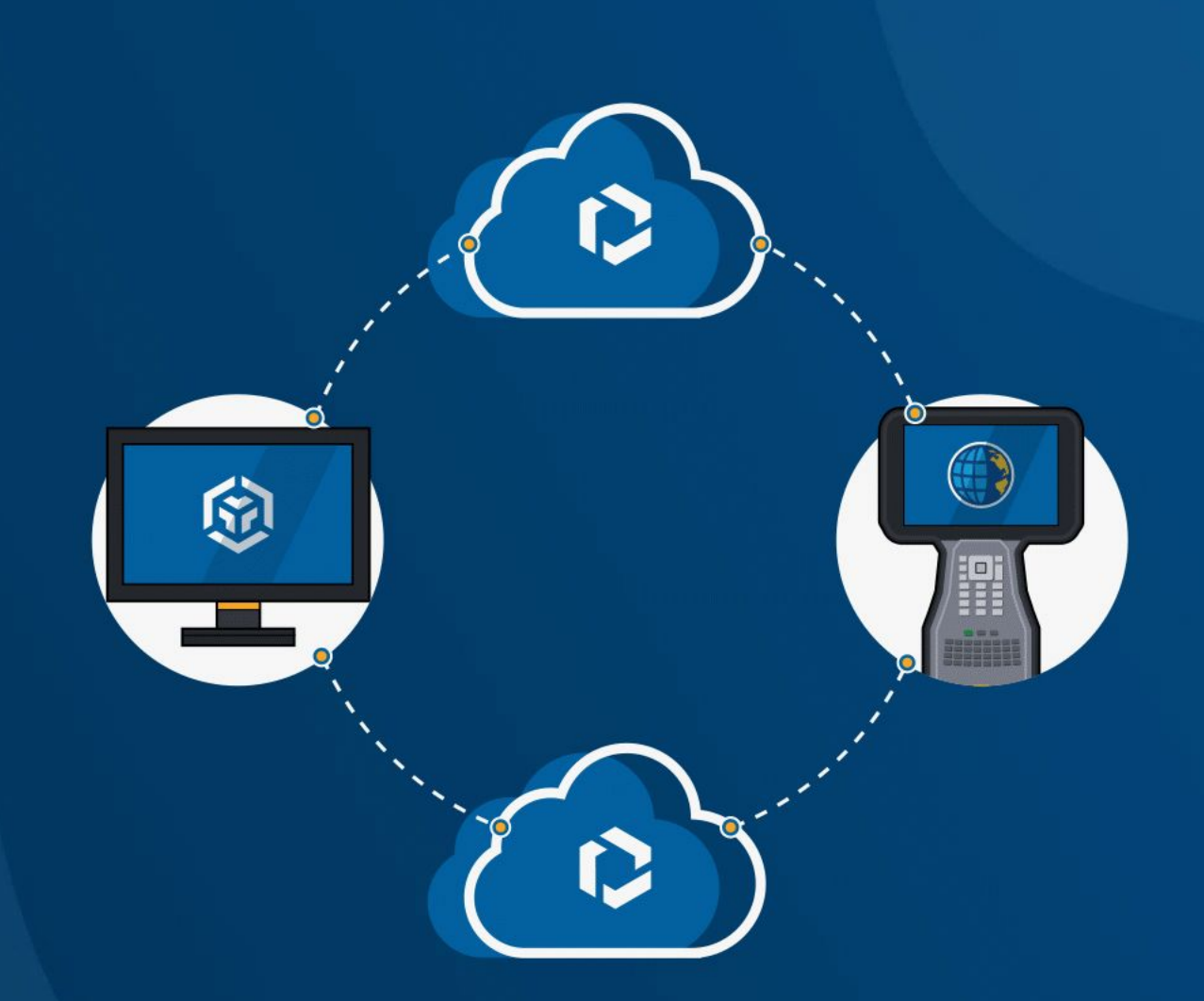

# 04 Send finished jobs to the Cloud

Changing the Status of a job will trigger an upload.

| ←                | Trimble Access Organiser        | C          |     | Birmingham carparl        | <           |
|------------------|---------------------------------|------------|-----|---------------------------|-------------|
| Ne               | Filter job                      |            | T   | 6-4-18                    |             |
| Ē                | ↑ No folders                    | Last used  | ^   | Status                    | -           |
|                  | Test                            |            | Q   | Assignees                 | +           |
| $(\oplus)$       | Birmingham carpark 6-4-18       | 2:29 pm    | ф   | Τασς                      | -           |
| $\oplus$         | gsp                             | 14/02/2024 | 63  | Sewer, Stormwater, Topo   | Т           |
| $\oplus$         | Testing                         | 16/01/2024 | 63  |                           |             |
| $\oplus$         | test                            | 9/01/2024  | 63  | Linked files              |             |
| $(\oplus)$       | Birmingham carpark 6-4-18 - Rob |            | ф   | 130508 - Chch Mainzeal Tr | imble_Struc |
| $(\oplus)$       | Root                            |            | 4   |                           |             |
| $(\oplus)$       | ER                              |            | ф   |                           |             |
| $(\oplus)$       | ts                              |            | ₽   |                           |             |
| ( <del>+</del> ) | anss                            |            | 3   |                           |             |
| Esc              | Properties Import               | Export C   | ору |                           | Open        |

Apply Tags to jobs, using Trimble Access or Field Data Extension to help find and identify jobs.

| ← Cloud settings                                                                                                    |            |  |        |
|----------------------------------------------------------------------------------------------------|------------|--|--------|
| <ul> <li>File upload settings</li> <li>Upload linked files</li> <li>Automatically upload the curren</li> <li>Yes</li> <li>✓ Periodically</li> <li>Time interval</li> <li>Oh10m</li> <li>When closing a job</li> <li>When signing in</li> <li>When ending a survey</li> </ul> | ıt project |  |        |
| File download settings Download as TrimBIM Automatically download update                                                                                                    | s          |  | 0      |
| Back                                                                                                    |            |  | Accept |

Enable Automatic updates to ensure that the data is automatically shared

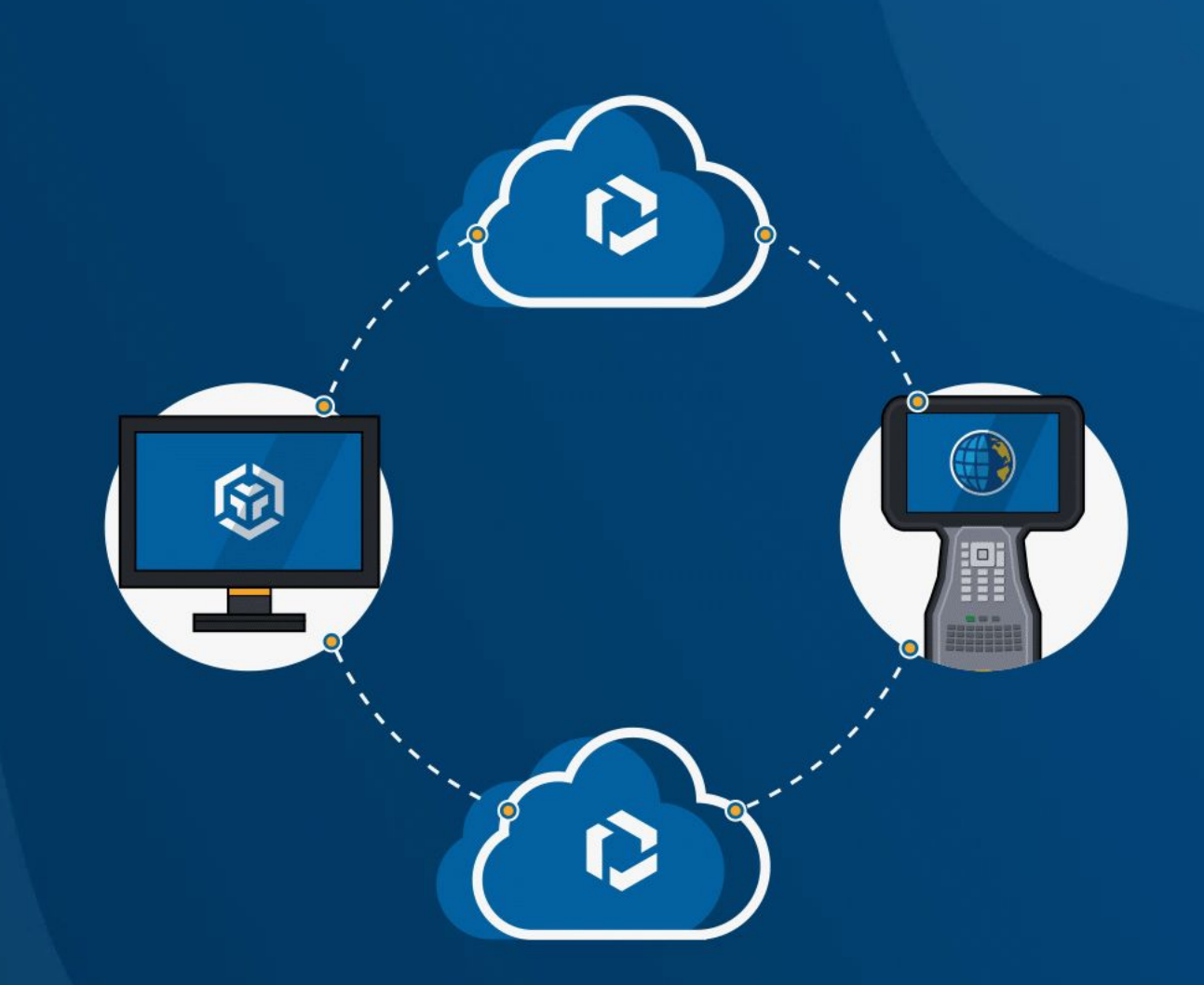

# 05 Manage Jobs in the cloud

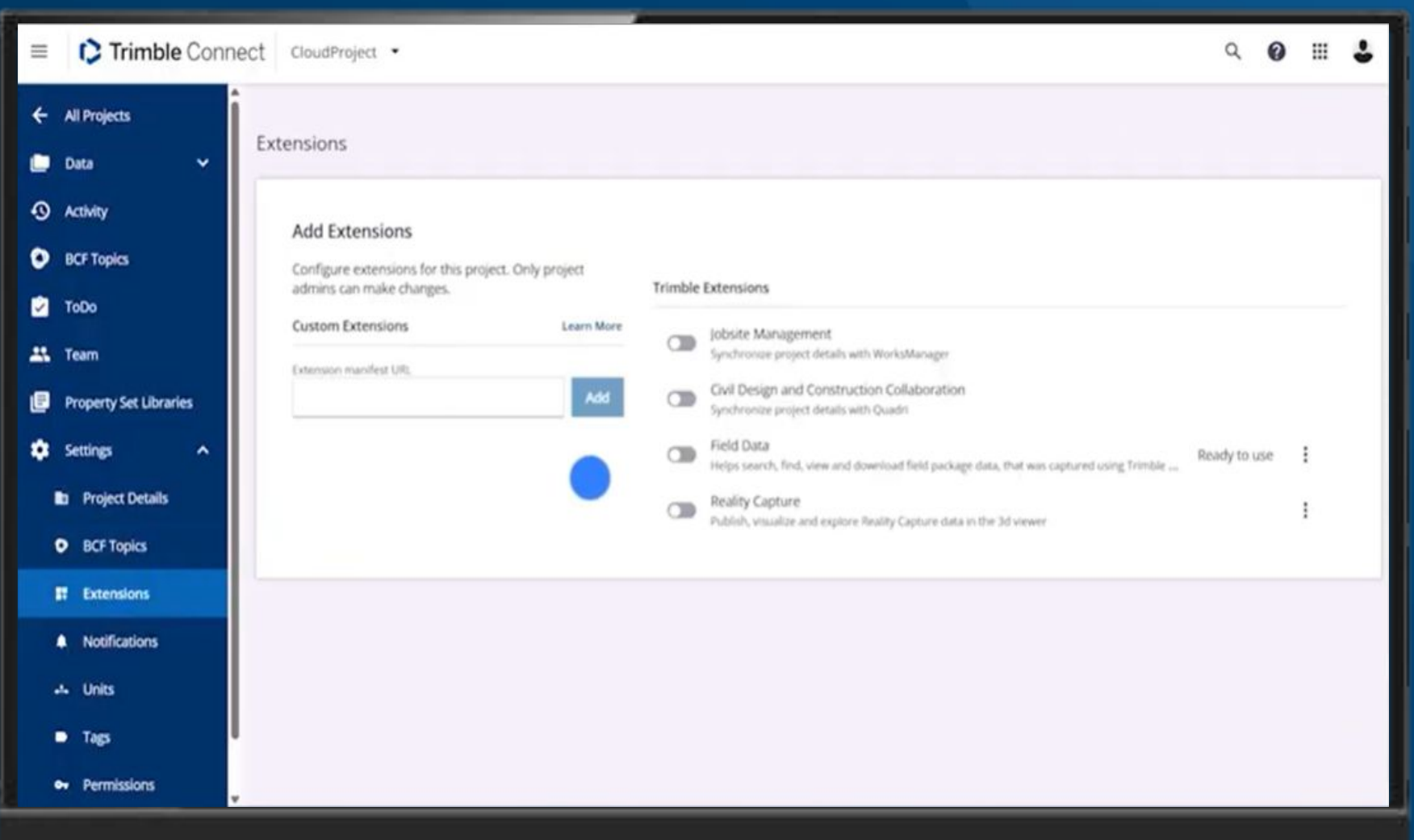

#### **Enable the Field Data Extension**

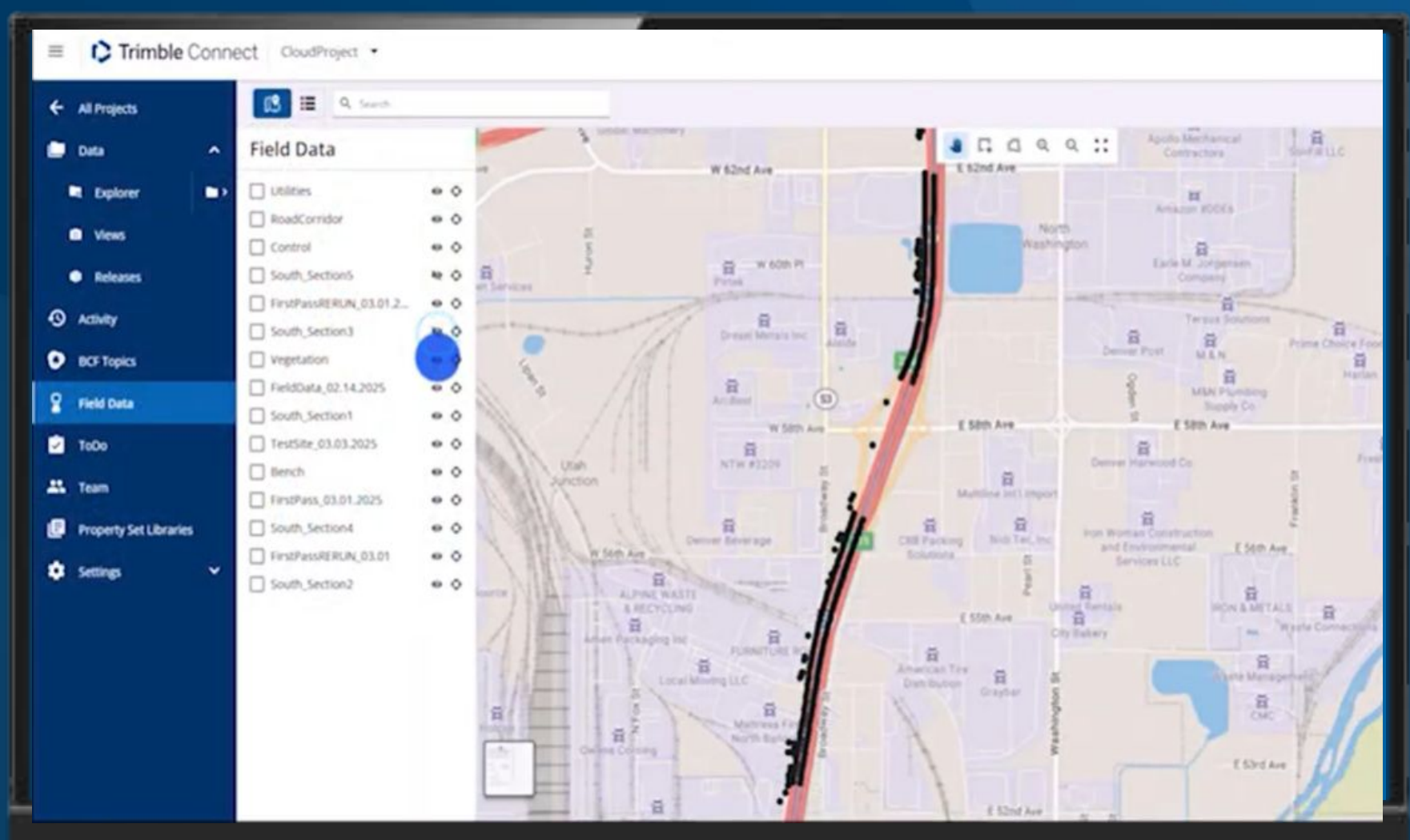

### Visualize all of the job data on one map

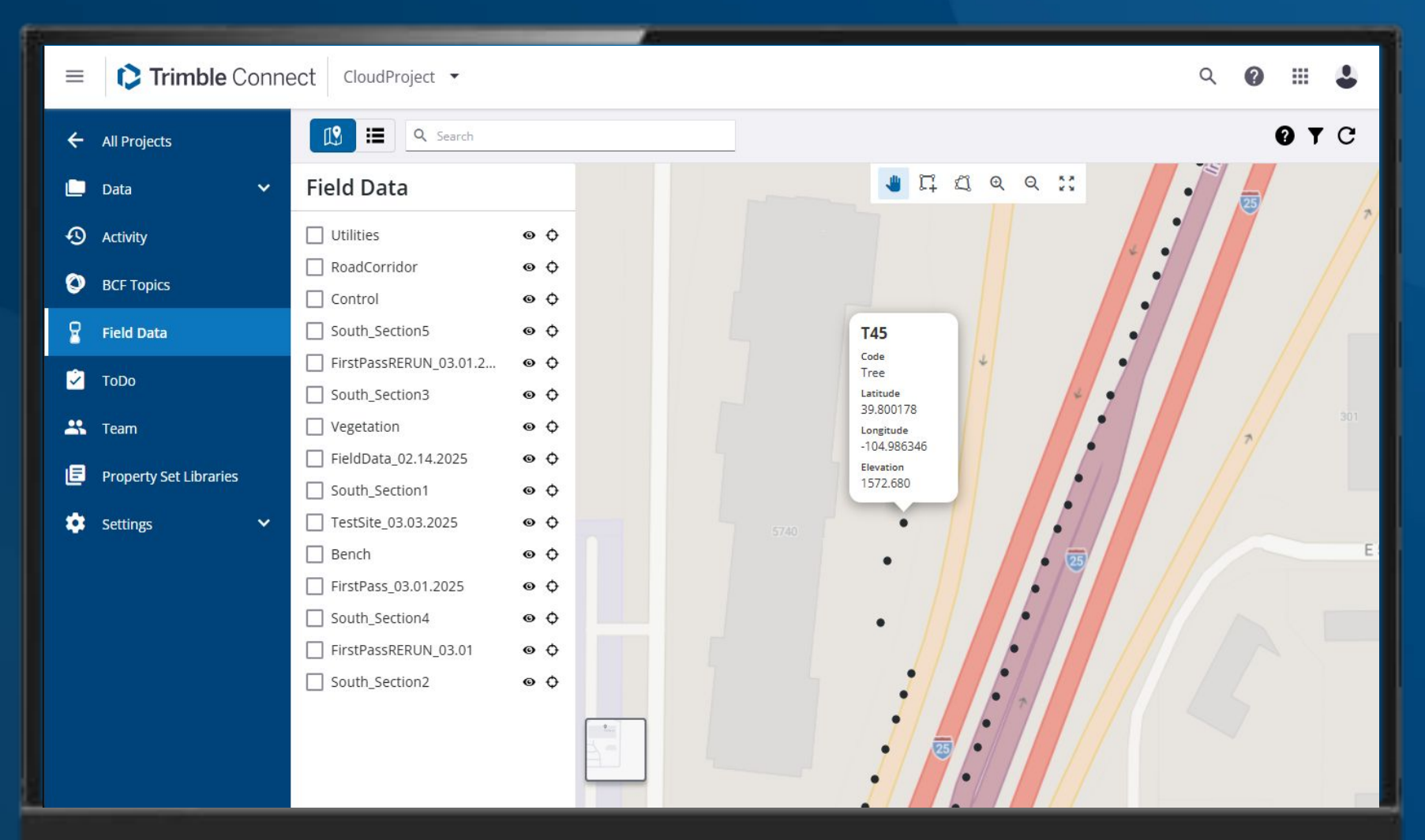

### **Review** Feature coded points with their attributes

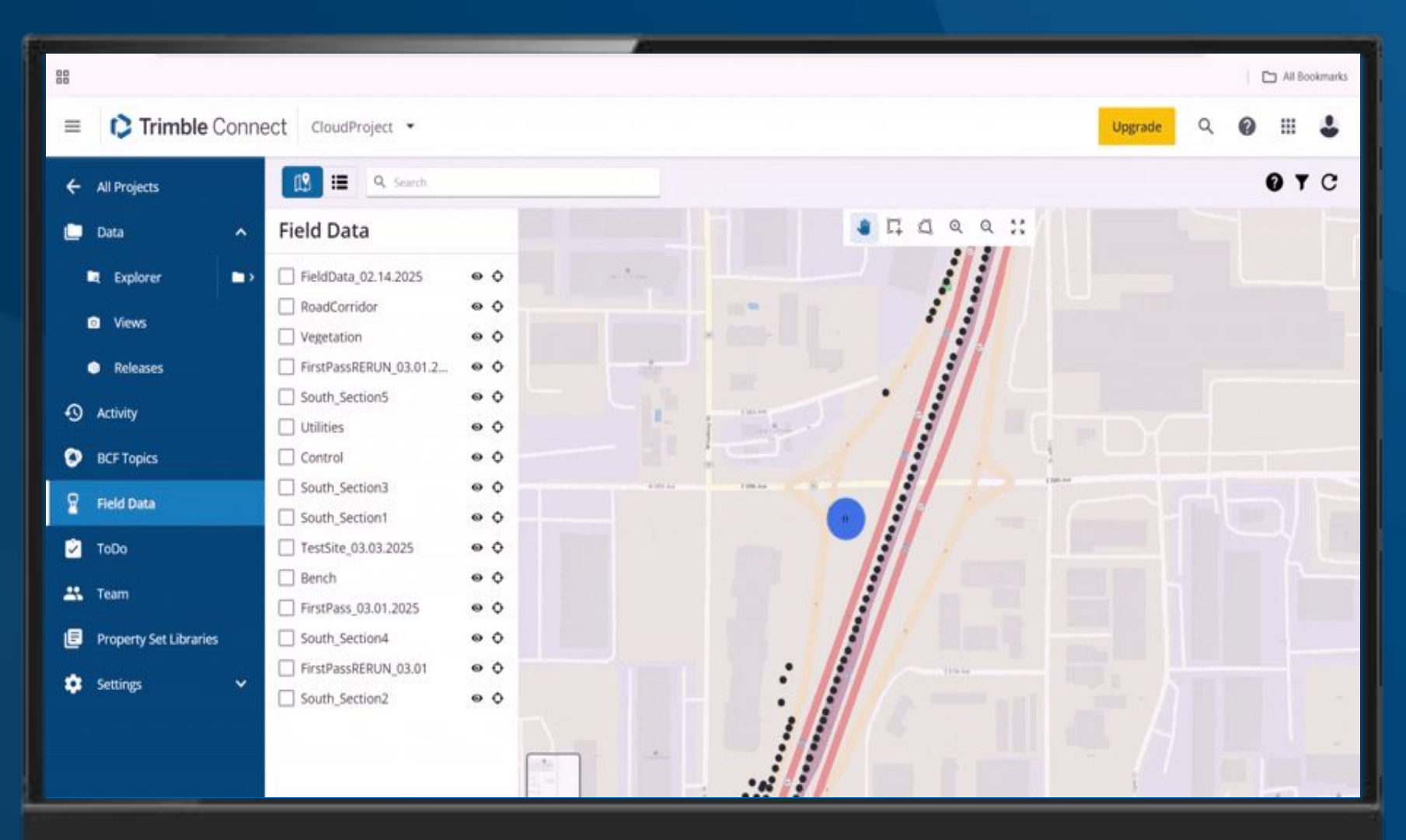

### Locate jobs with a specific point

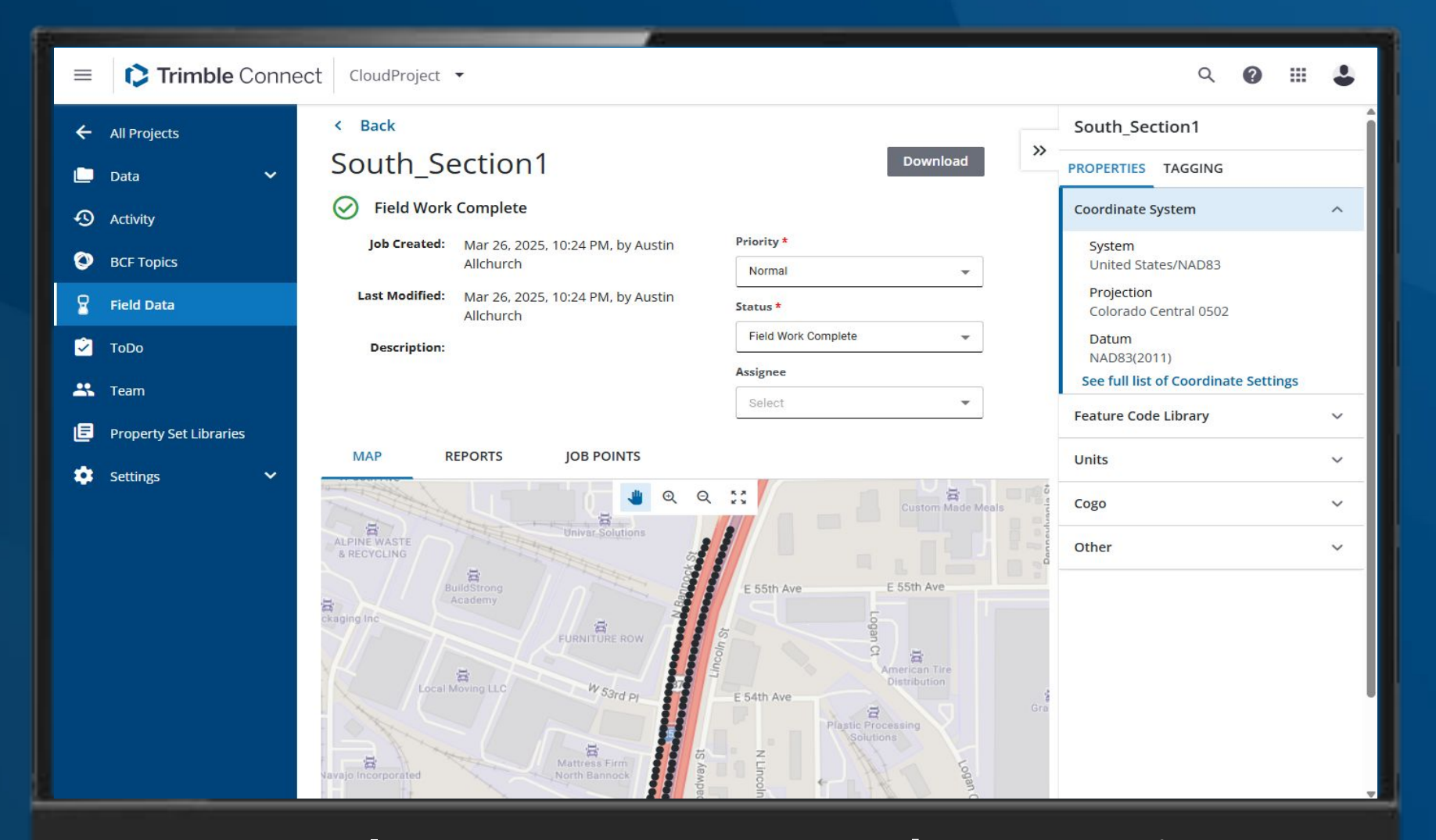

### Tools – status, map and properties
|                                                                                            | t Dimension Demo Prod 🔻                                                                                                    | Q 😰 III 🕹                                                                                                    |
|--------------------------------------------------------------------------------------------|----------------------------------------------------------------------------------------------------|----------------------------------------------------------------------------------------------------|
| ← All Projects                                                                             | < Back<br>Birmingham carpark 6-4-18                                                                                                    | Birmingham carpark 6-4-18                                                                                                    |
| <ul> <li>Activity</li> <li>BCF Topics</li> <li>Field Data - stage</li> <li>ToDo</li> </ul> | <ul> <li>Field Work Complete</li> <li>Job Created: Nov 09, 2024, 06:49 PM, by Luke Johnson</li> <li>Last Modified: Nov 09, 2024, 06:54 PM, by Luke Johnson</li> <li>Description:</li> <li>Status *</li> <li>Field Work Complete</li> <li>Assignee</li> </ul>                                                                                                    | Coordinate System<br>System<br>New Zealand/NZGD1949 (LC)<br>Projection<br>Mt Pleasant<br>Datum<br>New Zealand Geodetic 1949 (LC)<br>See full list of Coordinate Settings |
| <ul> <li>Team</li> <li>Property Set Libraries</li> <li>Settings</li> </ul>                 | MAP REPORTS JOB POINTS                                                                                                    | Feature Code Library ^<br>Units ^<br>Cogo ^                                                                                                    |
|                                                                                            | Name       \$\frac{1}{2}\$       Fil \$\frac{1}{2}\$       Size       \$\frac{1}{2}\$       Modified By       \$\frac{1}{2}\$       Modified On       \$\frac{1}{2}\$         Survey Report.pdf       pdf       1.3 MB       Nov 09, 2024, 06:49       PM         Check shot report.pdf       pdf       26.14       Nov 09, 2024, 06:49       PM         Check shot report.pdf       pdf       26.14       Nov 09, 2024, 06:49       PM | Other ^                                                                                                    |

Reports

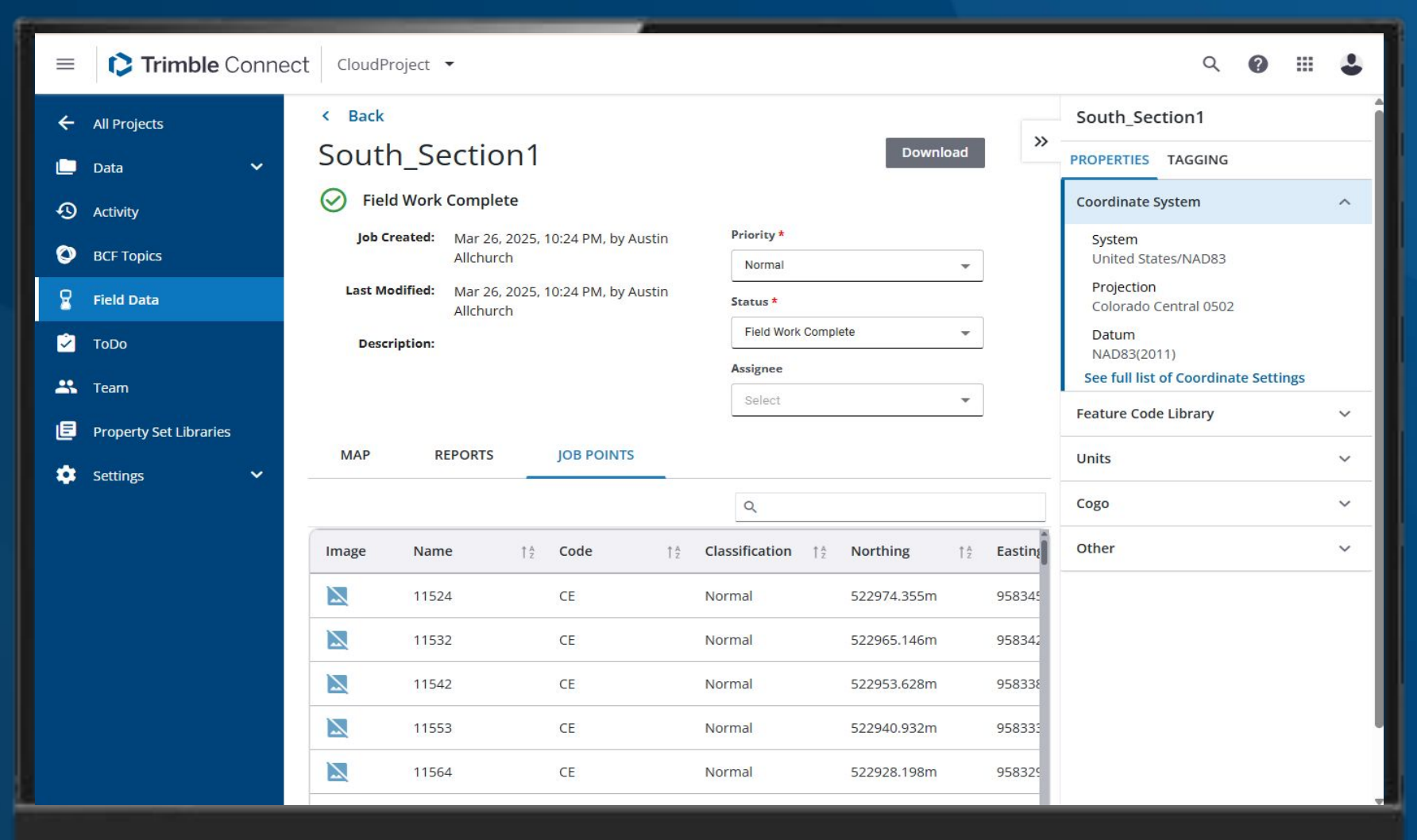

Point list – With photos

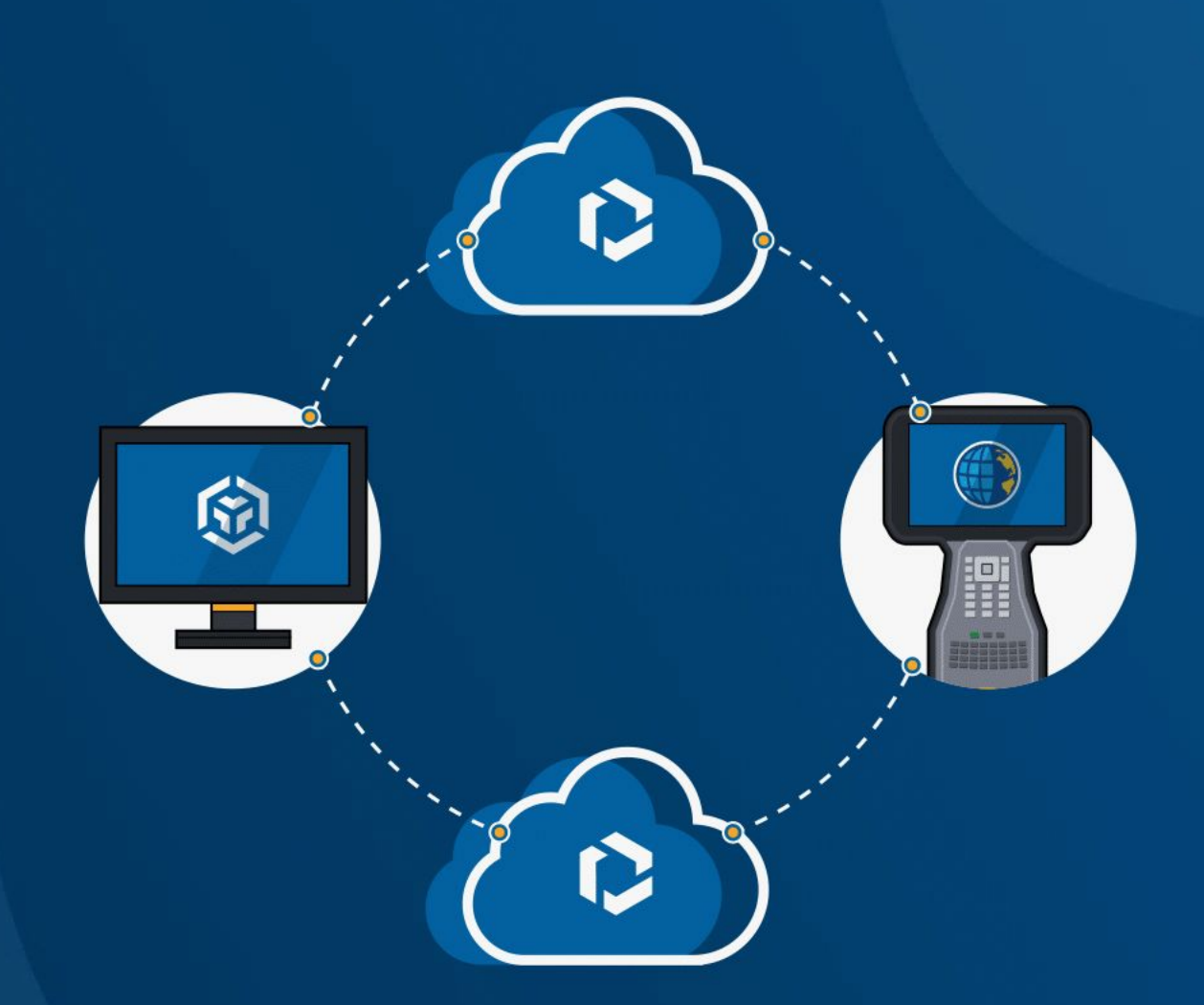

# 06 Utilizing staked data from the cloud

| 😑 🚺 Trimble Conne      |                                                                                                    |                                                             |  |  |  |  |  |  |  |
|------------------------|----------------------------------------------------------------------------------------------------|-------------------------------------------------------------|--|--|--|--|--|--|--|
| ← All Projects         | 🕄 📜 Q Search                                                                                                    | 0 T C                                                       |  |  |  |  |  |  |  |
| 🗋 Data 🗸 🗸             | Task Name 1 <sup>A</sup> / <sub>2</sub> Status 1 <sup>A</sup> / <sub>2</sub> Creator 1 <sup>A</sup> / <sub>2</sub> Assignee | Modified                                                    |  |  |  |  |  |  |  |
| Activity               | Utilities 🔗 Austin Allchurch                                                                                                | Mar 26, 20<br>10:52 PM                                      |  |  |  |  |  |  |  |
| BCF Topics             | RoadCorridor     Image: Austin Allchurch                                                                                    | Mar 26, 20<br>10:52 PM                                      |  |  |  |  |  |  |  |
| Field Data             | Control 🔗 Austin Allchurch                                                                                                  | Mar 26, 20 PROPERTIES TAGGING                               |  |  |  |  |  |  |  |
| ✓ ToDo                 | South Section5 Section Austin Allchurch                                                                                     | Mar 26, 20 Coordinate System ^                              |  |  |  |  |  |  |  |
| 🚢 Team                 | EirstPassRERUN O Austin Allchurch                                                                                           | Mar 26, 20 System<br>10:24 PM United States/NAD83           |  |  |  |  |  |  |  |
| Property Set Libraries | South Section3 Austin Allchurch                                                                                             | Mar 26, 20 Projection<br>10:24 PM Colorado Central 0502     |  |  |  |  |  |  |  |
| 💽 Settings 🗸 🗸         | Vegetation         O         Austin Allchurch                                                                               | Mar 26, 20 Datum<br>10:24 PM NAD83(2011)                    |  |  |  |  |  |  |  |
|                        | EieldData 02.14 O Austin Allchurch                                                                                          | Mar 26, 20 See full list of Coordinate Settings<br>10:24 PM |  |  |  |  |  |  |  |
|                        | South Section1         Austin Allchurch                                                                                     | Mar 26, 20 Feature Code Library V<br>10:24 PM               |  |  |  |  |  |  |  |
|                        | TestSite 03.03.2 🔗 Austin Allchurch                                                                                         | Mar 26, 20 Units ~                                          |  |  |  |  |  |  |  |
|                        | Bench         Ø         Austin Allchurch                                                                                    | Mar 26, 20 Cogo ~                                           |  |  |  |  |  |  |  |
|                        | EirstPass 03.01 O Austin Allchurch                                                                                          | Mar 26, 20 Other ~<br>10:24 PM                              |  |  |  |  |  |  |  |
|                        | □ <u>South Section4</u> ⊘ Austin Allchurch                                                                                  | Mar 26, 20<br>10:24 PM                                      |  |  |  |  |  |  |  |
|                        | X                                                                                                    |                                                             |  |  |  |  |  |  |  |

**Download** your jobs directly from the extension

| ≡  | Conr                   | nec | t ci | loudProject 🔻       |           |                  |          |                           |        | Q | 0 |   | • |
|----|------------------------|-----|------|---------------------|-----------|------------------|----------|---------------------------|--------|---|---|---|---|
| ÷  | All Projects           |     | Ľ    | Search              | n         |                  |          |                           |        |   | Ø | C | ¢ |
|    | Data 🗸                 |     |      | CloudProject        |           |                  |          |                           |        |   |   |   |   |
| Ð  | Activity               |     |      | Folder/Job Name     | Status    | Creator          | Assignee | Modified On               | Tags   |   |   |   |   |
| 0  | BCF Topics             |     |      | SouthSections       |           |                  |          |                           |        |   |   |   |   |
| 8  | Field Data             |     |      | RoadAlignment 02    | $\otimes$ | Austin Allchurch |          | May 14, 2025, 04:37<br>PM |        |   |   | ; |   |
| 8  | Field Data - qa        |     |      | <u>Utilities</u>    | $\otimes$ | Austin Allchurch |          | May 14, 2025, 04:36<br>PM |        |   |   | ; |   |
| 2  | ТоDo                   |     |      | <u>Bench</u>        | $\otimes$ | Austin Allchurch |          | May 14, 2025, 04:36<br>PM |        |   |   | ; |   |
| ** | Team                   |     |      | TestSite 03.03.2025 | $\otimes$ | Austin Allchurch |          | May 14, 2025, 04:36<br>PM |        |   |   | ; |   |
| ۵  | Property Set Libraries |     |      | FirstPassRERUN 03   | $\otimes$ | Austin Allchurch |          | May 14, 2025, 04:35<br>PM |        |   |   | ; |   |
| \$ | Settings               |     |      | Vegetation          | $\otimes$ | Austin Allchurch |          | May 14, 2025, 04:35<br>PM |        |   |   | : |   |
|    |                        |     |      | RoadCorridor        | $\otimes$ | Austin Allchurch |          | May 14, 2025, 04:34<br>PM |        |   |   | : |   |
|    |                        |     |      | <u>temp</u>         | $\otimes$ | Austin Allchurch |          | May 14, 2025, 04:34<br>PM |        |   |   | : |   |
|    |                        |     |      | Control             | $\otimes$ | Austin Allchurch |          | May 14, 2025, 04:34<br>PM | Points |   |   | ; |   |
|    |                        |     |      |                     |           |                  |          |                           |        |   |   |   |   |

Manage your Access folders in the Folders Tab

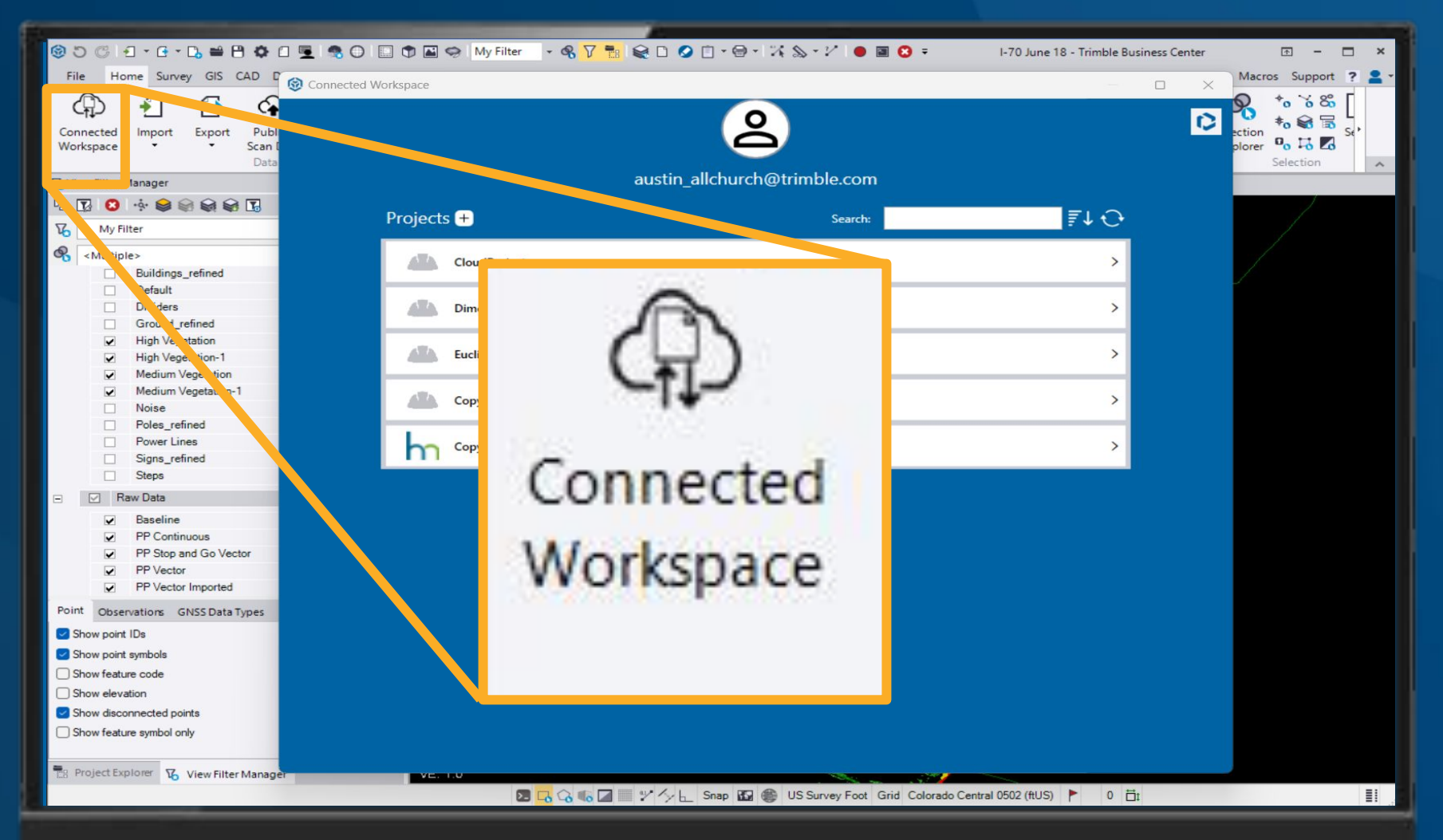

Or use the Trimble Business Center Connected Workspace to insure you always have access to critical data.

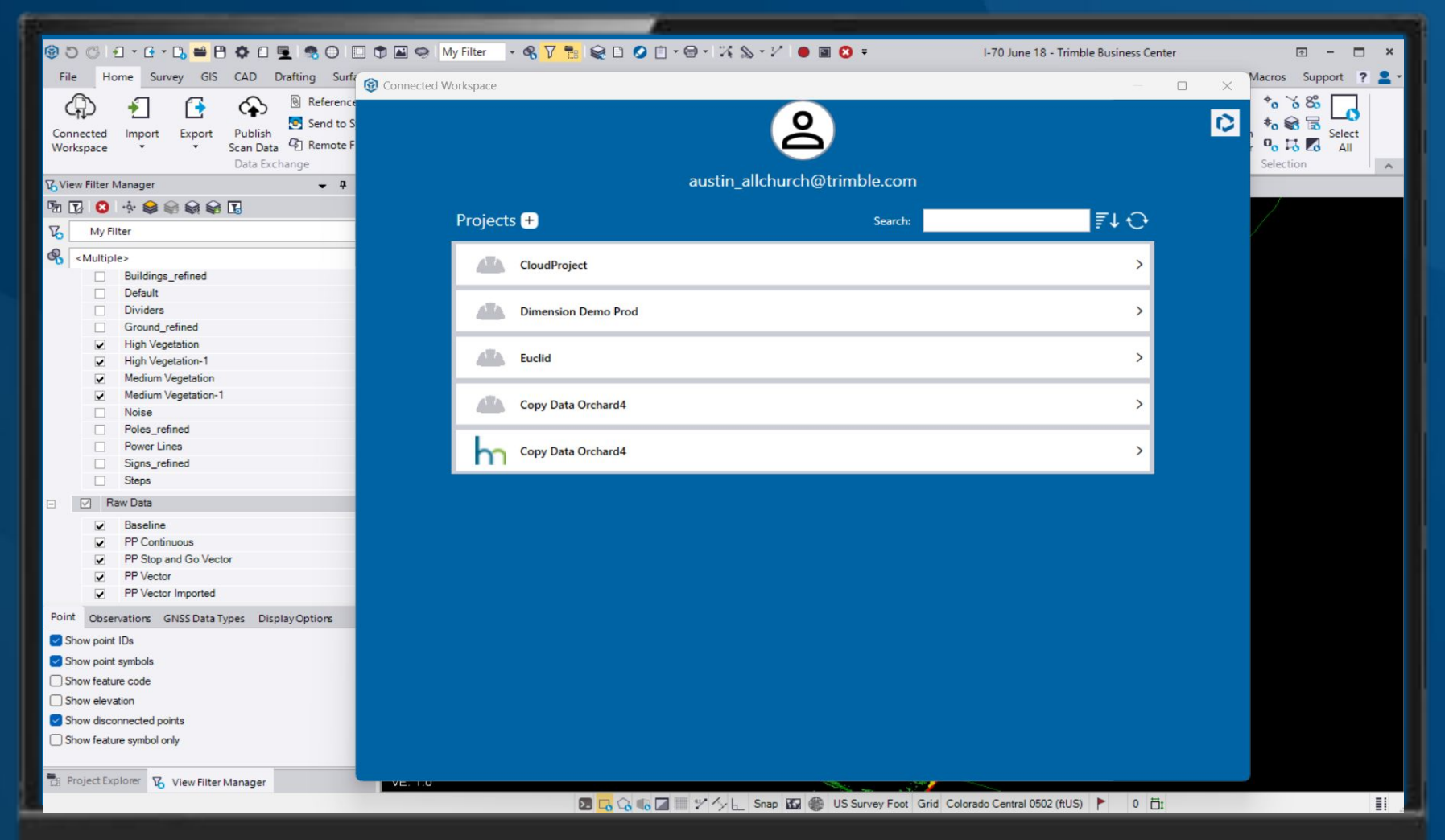

Select from your Connect projects to ensure you are working with the most up to date data.

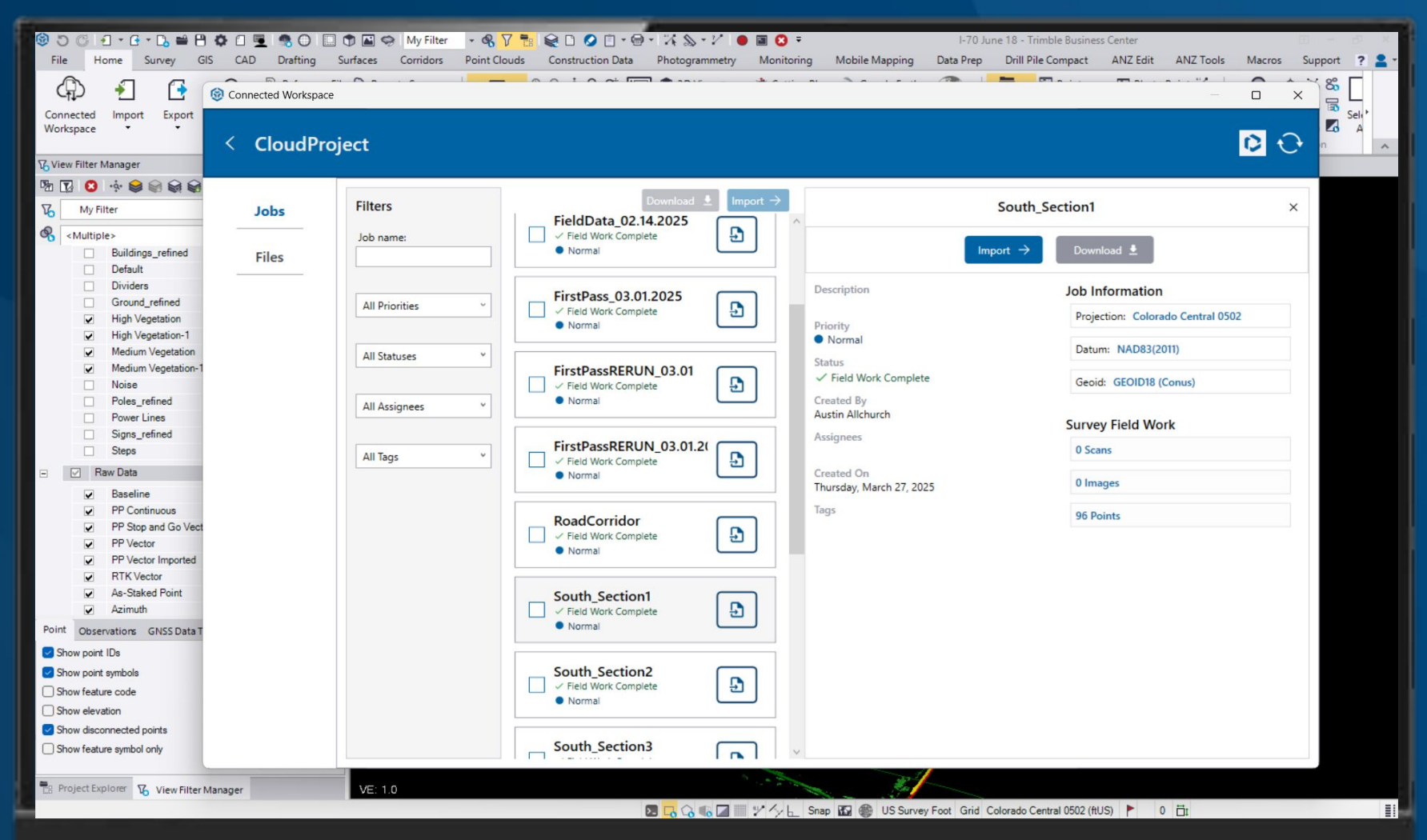

Review the field data prior to import to ensure you have selected the correct job.

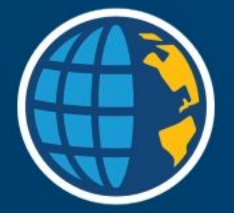

## **Questions?**

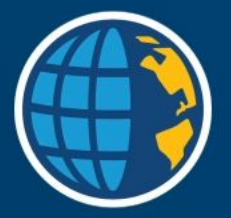

### BUILT BY SURVEYORS FOR SURVEYORS

### **Cloud workflows - ADVANCED**

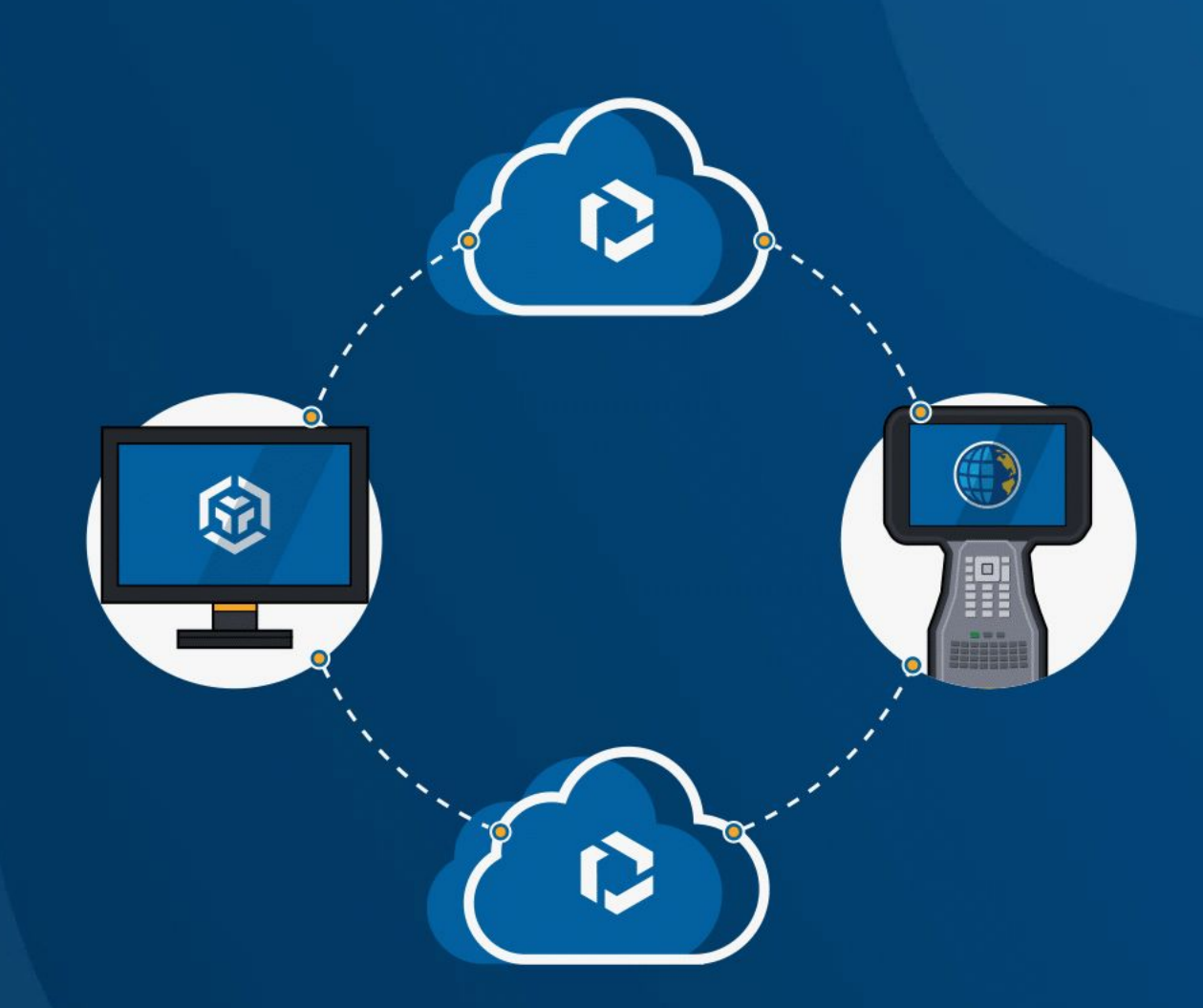

# Sync local design files to Trimble Connect

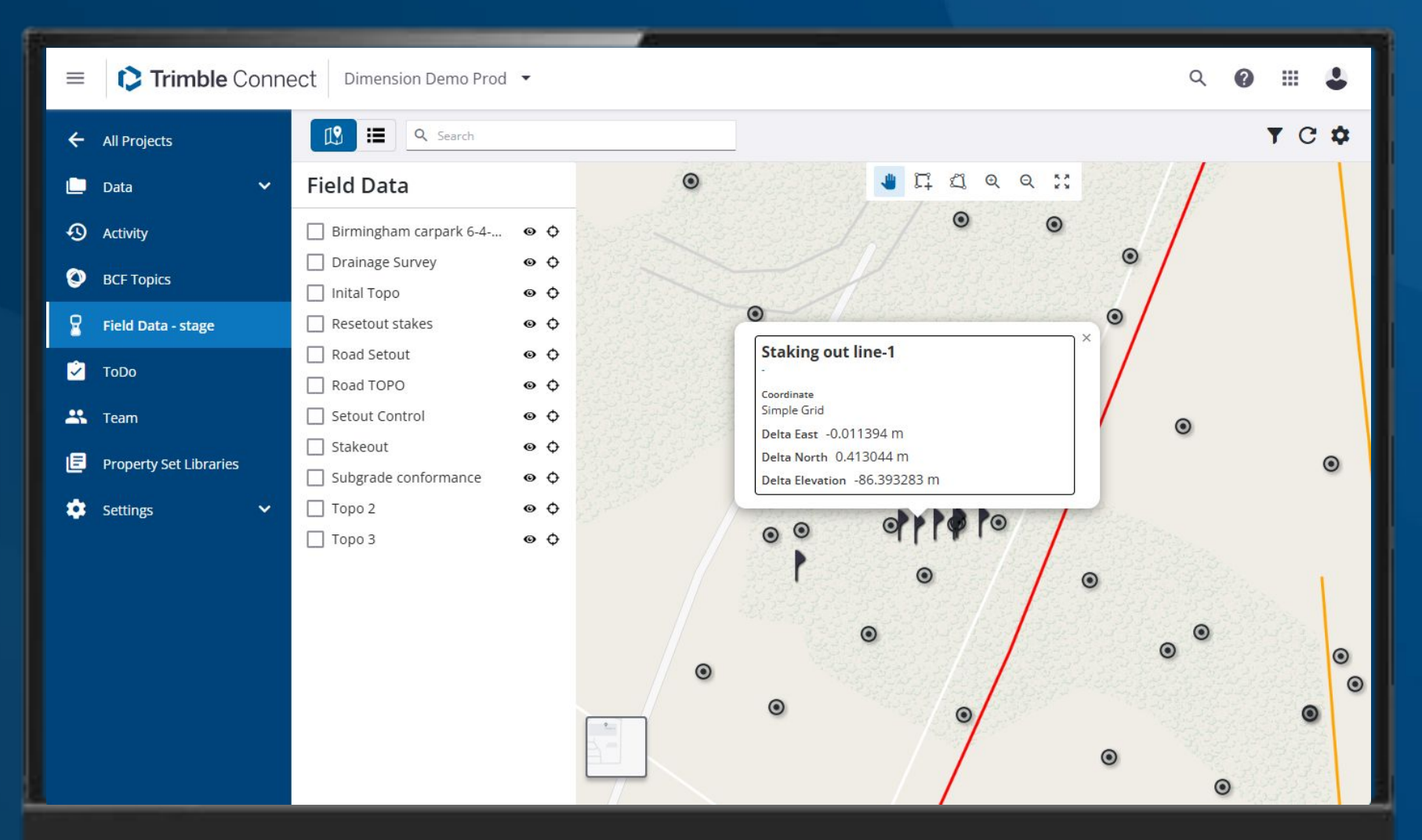

### **Review stakeout points and their deltas**

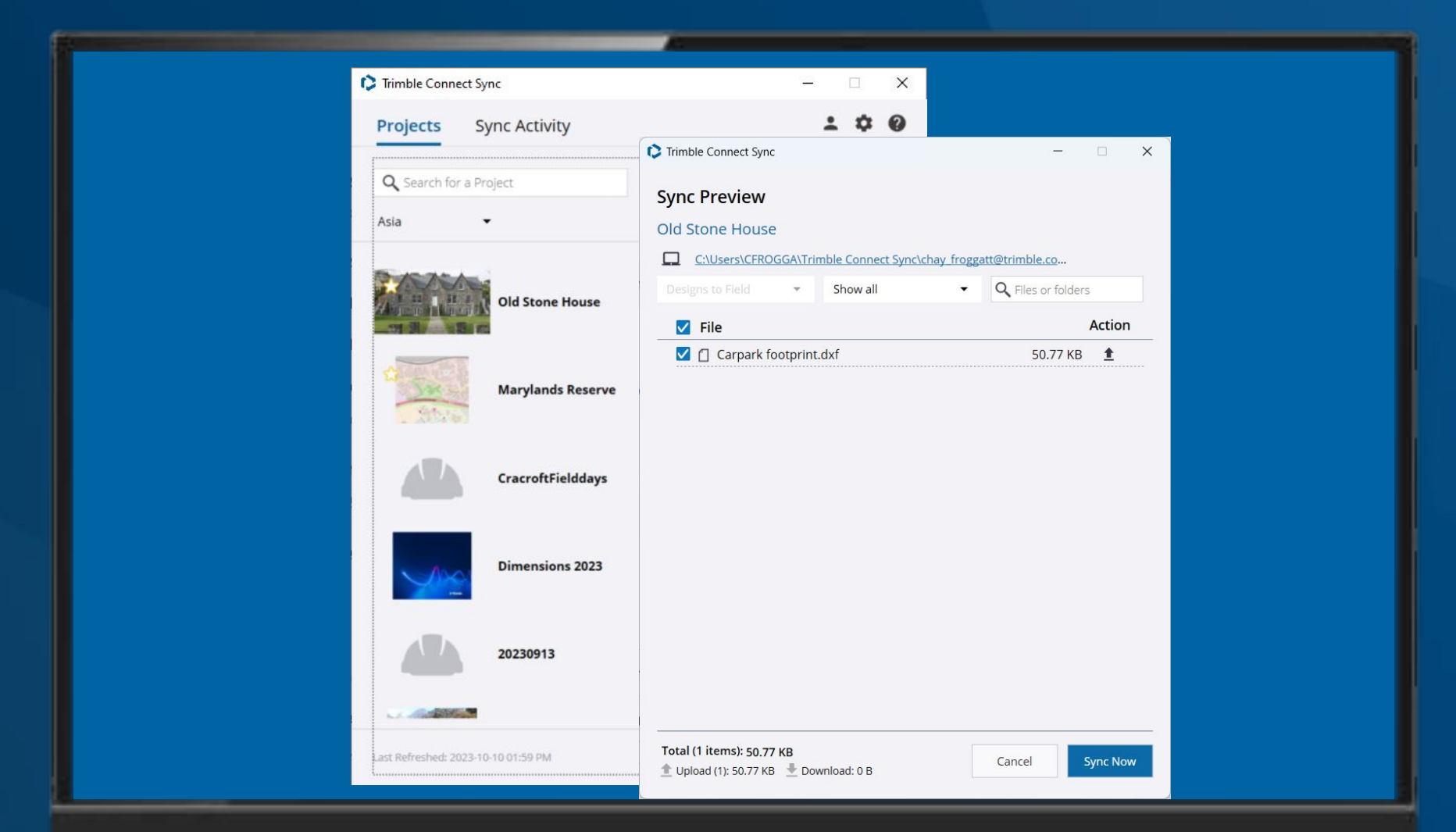

Trimble Connect Sync keeps files stored on your computer synchronized with your Trimble Connect projects.

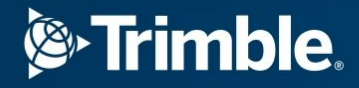

# **Trimble Connect Property Sets**

Property Sets are additional editable attributes, that you can add to BIM files.

| ≡ 🌔 Trimble Conne                                                                     | Trimble Connect Dimension Demo Prod -                                                                                                    |                                                                                                    |  |  |  |  |  |  |  |  |  |
|---------------------------------------------------------------------------------------|----------------------------------------------------------------------------------------------------|----------------------------------------------------------------------------------------------------|--|--|--|--|--|--|--|--|--|
| <ul> <li>All Projects</li> <li>Data </li> <li>Activity</li> <li>BCF Topics</li> </ul> | <ul> <li>Back</li> <li>Field Data Collection S</li> <li>Use these settings to set defaults for</li> <li>Map View :</li> <li>Show map view in the field data</li> </ul> | Back<br>ield Data Collection Settings<br>se these settings to set defaults for the way data is collected in the field.<br>ap View :<br>Show map view in the field data extension |  |  |  |  |  |  |  |  |  |
| Field Data - stage                                                                    | Feature Code Library<br>Library Name                                                                                                    | Feature Code Library       Modified By       Size       Version                                                                                                    |  |  |  |  |  |  |  |  |  |
| Team Property Set Libraries Settings                                                  | Global Features New.fxl Nov 09, 2024, 07:01 AM 235.99 KB 4.0                                                                                                    |                                                                                                    |  |  |  |  |  |  |  |  |  |
|                                                                                       |                                                                                                    |                                                                                                    |  |  |  |  |  |  |  |  |  |

If you want to show linework, then you need to upload your project Feature code library

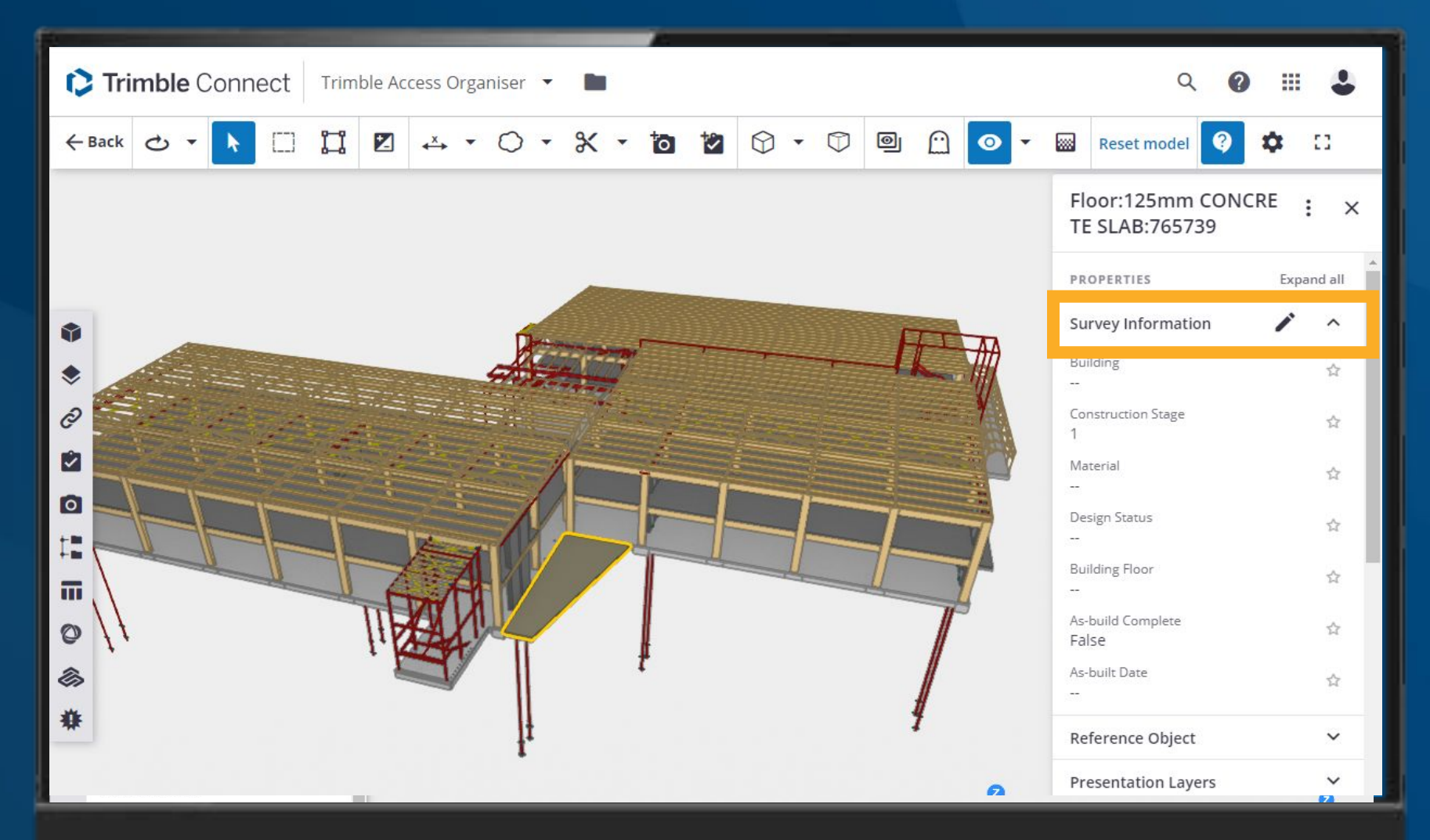

Users can edit Property Sets from a range of different places and all updates will show up in the cloud.

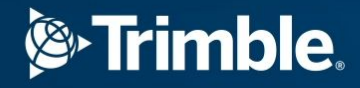

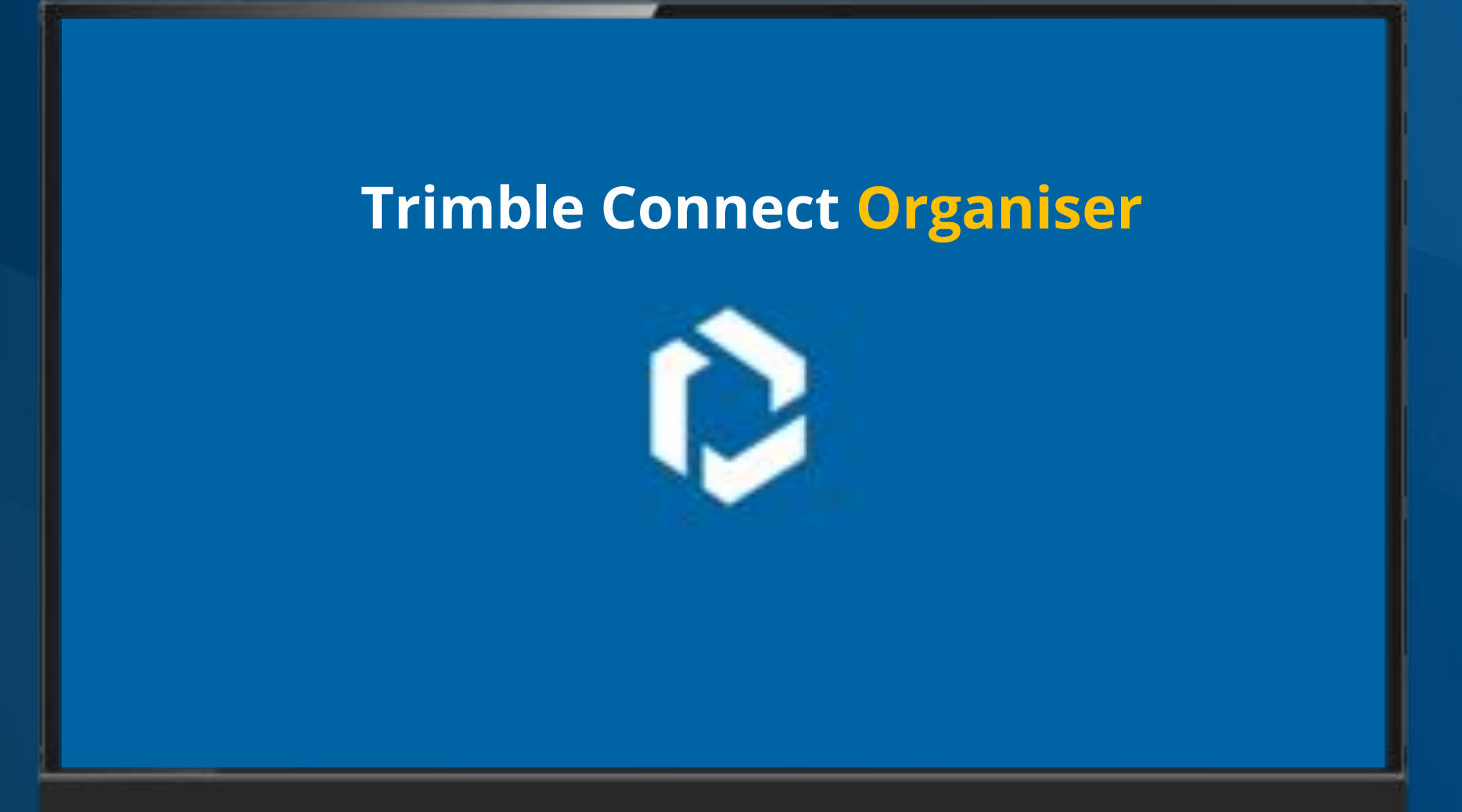

The Trimble Connect Organiser is a tool in the 3D viewer that can be used to Organise files.

| Connect                     | Lukes Organiser Demo 👻 🖿 🔍 🖓                              | = <b>4</b> |
|-----------------------------|-----------------------------------------------------------|------------|
| ← Back 😋 🔹 📐 🗌 🚦            | □ Z ↔ • ○ • X • 10 12 ○ • □ □ □ □ □ • □ Reset model 3 ↓ □ |            |
| Models<br>Selected models 🔻 | <i>=</i> Q                                                |            |
| • 💿 130508 - Chch Mainz     | inzea E                                                   |            |
| •                           |                                                           |            |
| ۲                           |                                                           |            |
| P                           |                                                           |            |
|                             |                                                           |            |
|                             |                                                           |            |
|                             |                                                           |            |
| 0                           |                                                           |            |
| *                           |                                                           |            |
|                             |                                                           |            |
|                             | 8 selected 🕡 🖙 💽 📐 🔯 🖳 Change visibility 🔺                | : 48       |

Here we are creating a Manual Group called Zones to break up our file into Zone 1 and Zone 2.

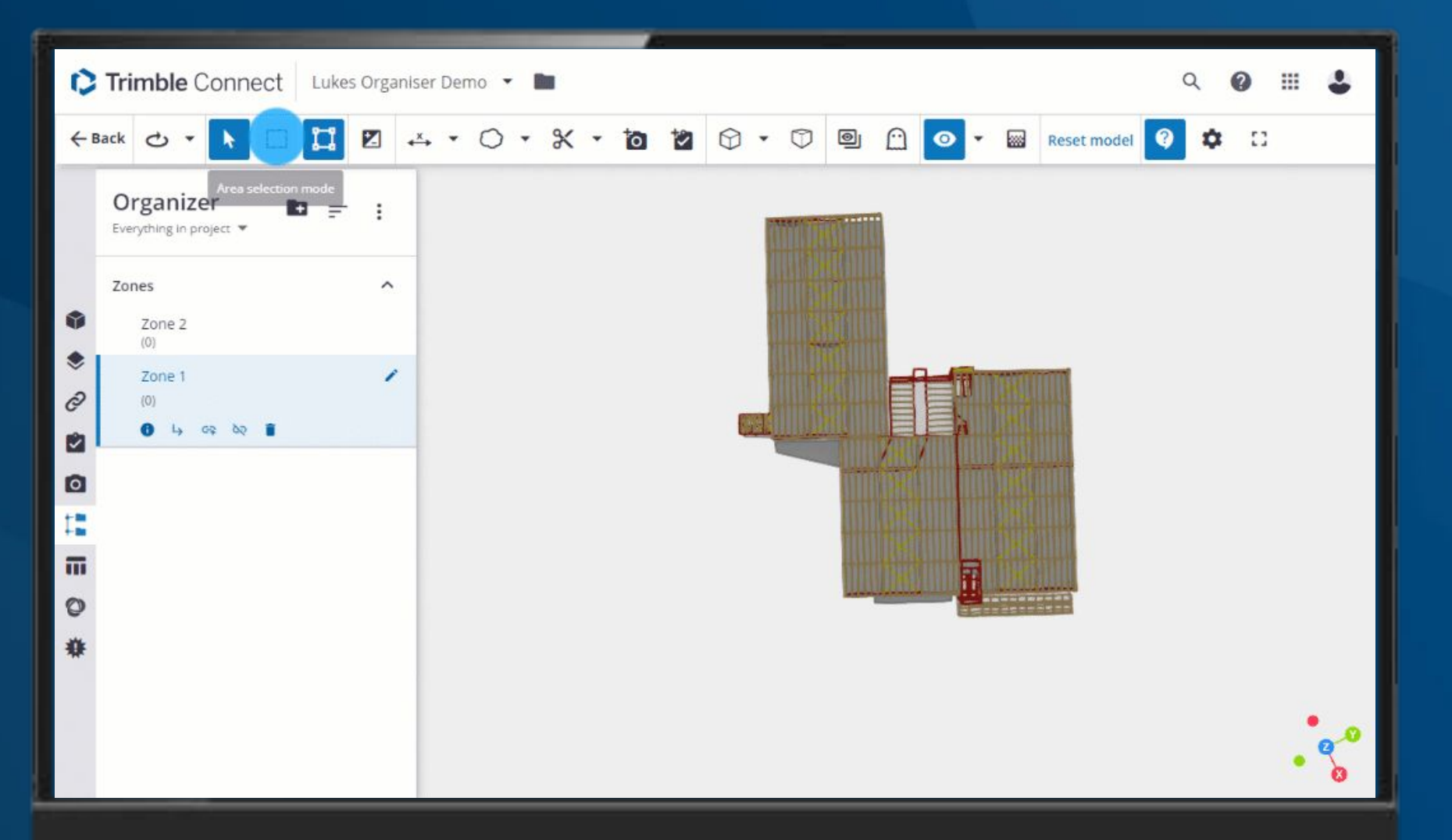

Select the elements you would like to add to the group and click the Link button.

| Rule formula builder                                                         |           |                                                | × |
|------------------------------------------------------------------------------|-----------|------------------------------------------------|---|
| Level 1                                                                      | Add level | Preview                                        | C |
| Asbuilt Complete                                                             | :         | Asbuilt Complete (430)<br>Asbuilt to do (3437) |   |
| Asbuilt Complete   GD Survey Information  As-built Complete   =  True   True | 1         |                                                |   |
| Asbuilt to do                                                                | :         |                                                |   |
| Asbuilt to do                                                                | :         |                                                |   |
| Group name for unmatching elements                                           |           |                                                |   |
| Include unmatching elements                                                  |           |                                                |   |

### **Create Rule Based Groups to** use rules to organise your model.

| 0  | Trimble Connect                       | Trimble Access | Organiser 🔻 | •          |                 |       |                |            |                                    | ٩ (                                       | 2                                | •         |
|----|---------------------------------------|----------------|-------------|------------|-----------------|-------|----------------|------------|------------------------------------|-------------------------------------------|----------------------------------|-----------|
| ←B | iack 🔿 🔹 🕨 🔲                          | II 🛛 🕰         | • 0 •       | * • 10     | 🖄 🗘 • 🗘         | 0     | ◎ • 🔤          | Reset mode | <b>Ø</b>                           | 8                                         |                                  |           |
|    | Organizer<br>Everything in project 👻  | 6 F F          |             | 1          | 11              |       |                |            | Rules                              |                                           |                                  | ×         |
|    | <b>Beam Width</b><br>Rule-based group | ~              |             | 1          |                 |       |                |            | You can add dir<br>by loading ther | dels (1/1)<br>ferent mode<br>n from the n | els to this gro<br>nodels panel. | up 1      |
|    | Structural Material                   | ~              |             |            | N 1             |       |                |            | I30508<br>Trimble                  | Chch Main:<br>Structural_[                | zeal<br>DETACHED(20              | 012)_opti |
| *  | Construction Stage                    | ~              |             | 1 17       | M 1             |       |                | -          | Rule definiti                      | on                                        |                                  | ^         |
| C  |                                       |                |             |            |                 | 1     |                |            | Parts                              |                                           | Assemblie                        | 5         |
| 0  |                                       |                |             | me )       | . 11            |       |                |            | Add pr                             | operty to                                 | group by                         | - 1       |
| 12 |                                       |                |             |            | 0 mm 1 .        | 9     |                | 6          | Rule formula                       | builder                                   |                                  | - 1       |
| Π  |                                       |                |             |            | 0 1 9           |       |                |            | Asbuilt                            | Co f(x)                                   | + <u>1 group</u>                 | ×         |
| 0  |                                       |                |             |            |                 | H.    |                |            |                                    |                                           |                                  | _         |
| ** |                                       |                |             |            |                 |       | 101            |            | Results                            |                                           |                                  | ^         |
| x  |                                       |                |             |            |                 | E     |                |            | Asbuilt Comp                       | lete (430)                                | ۰                                | 0         |
|    |                                       |                |             |            |                 |       |                | •          | Asbuilt to do                      | (3437)                                    | •                                | •         |
|    |                                       |                | 5 se        | lected i G | e 🖸 <u> è</u> 🐼 | Chang | e visibility 🔺 | 8          |                                    | Ca                                        | ancel                            | Save      |

**Colorize the Rule Based Groups to easily** identify which elements fall into a certain group.

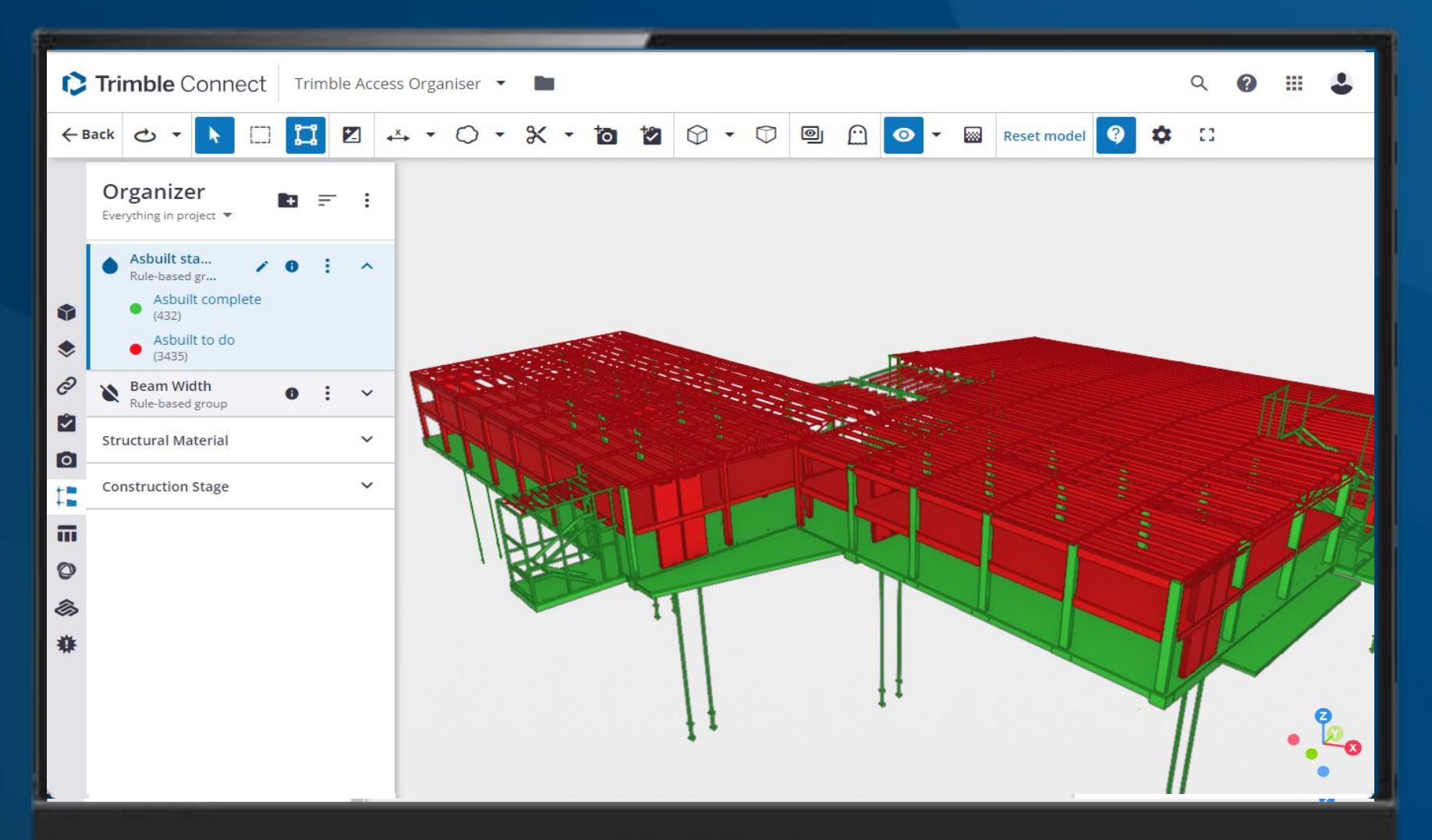

Visualize the result to ensure you are fully up to date with the project status.

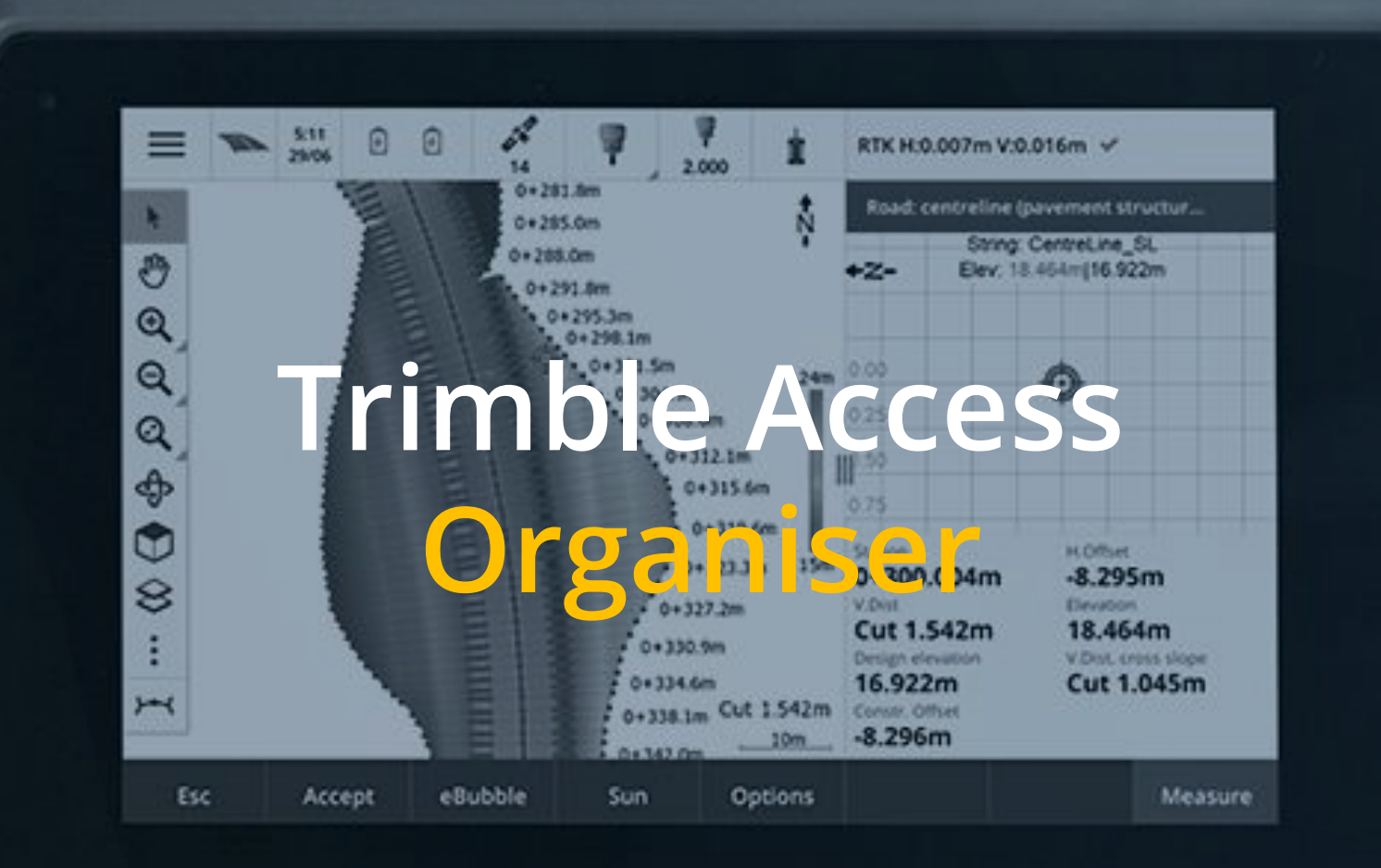

Use the Trimble Connect Organiser groups in Trimble Access to manage large BIM files in the field

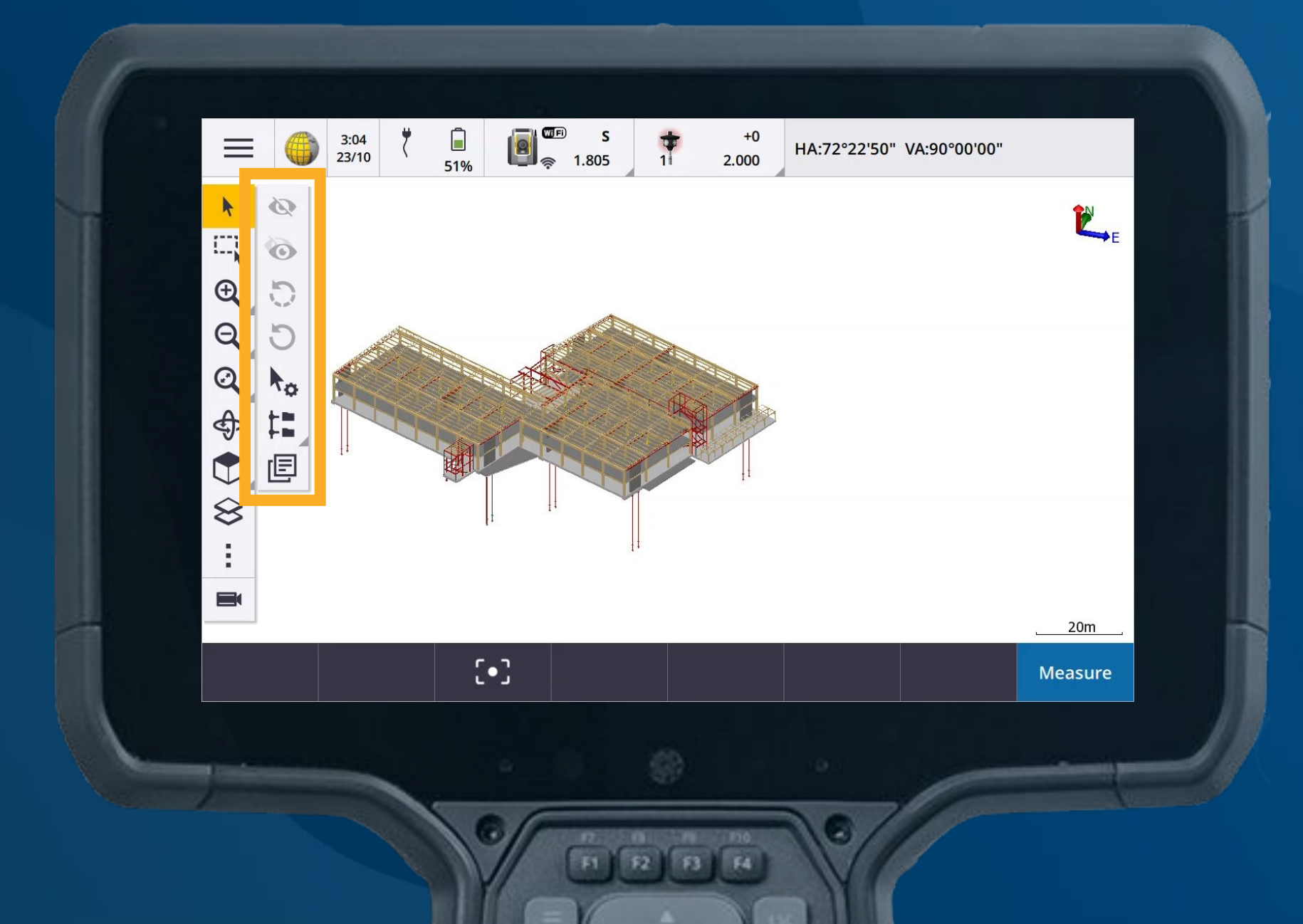

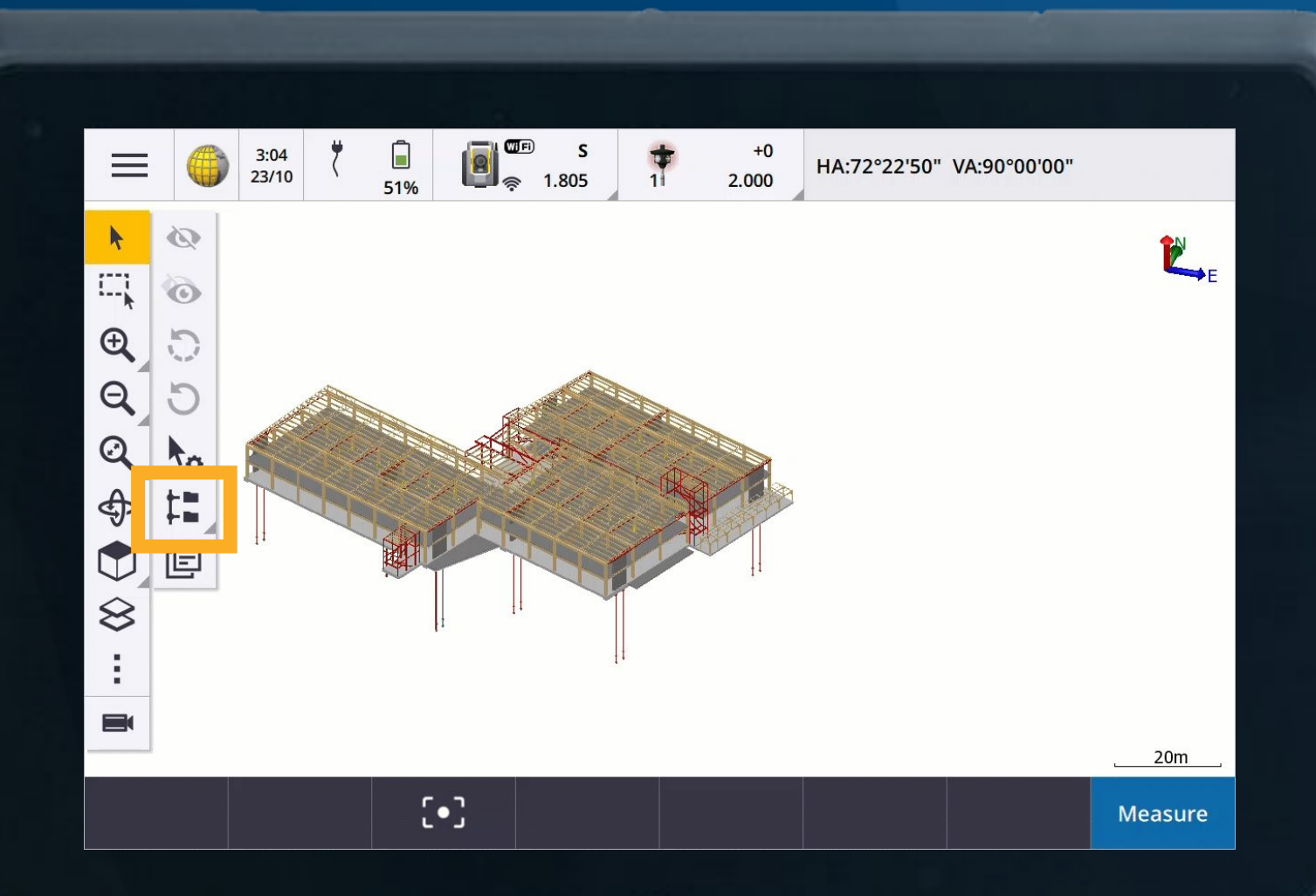

Use the Organiser button to get the Organiser groups from Trimble Connect.

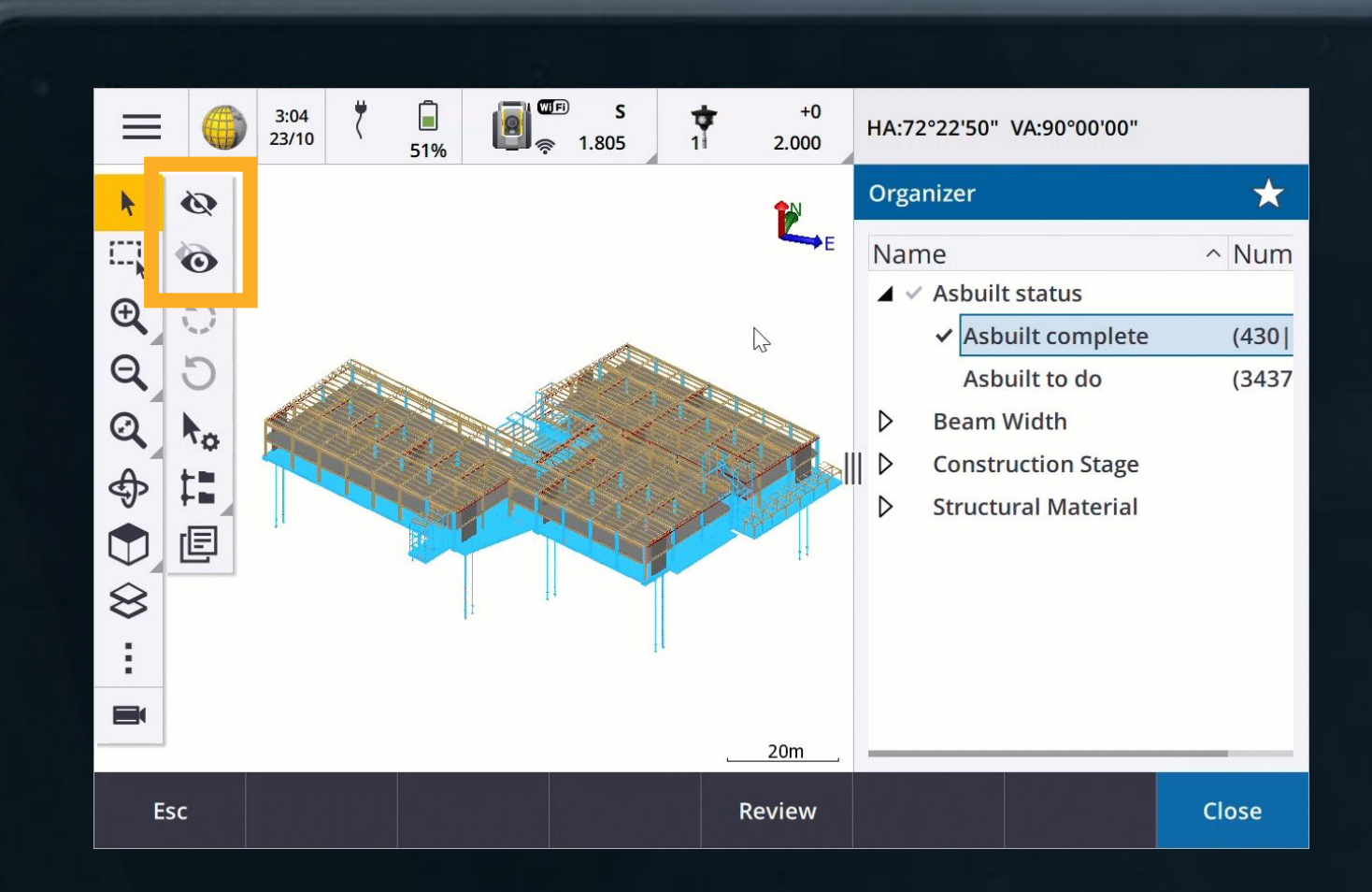

Use Show and Hide to focus on the objects you are interested in.

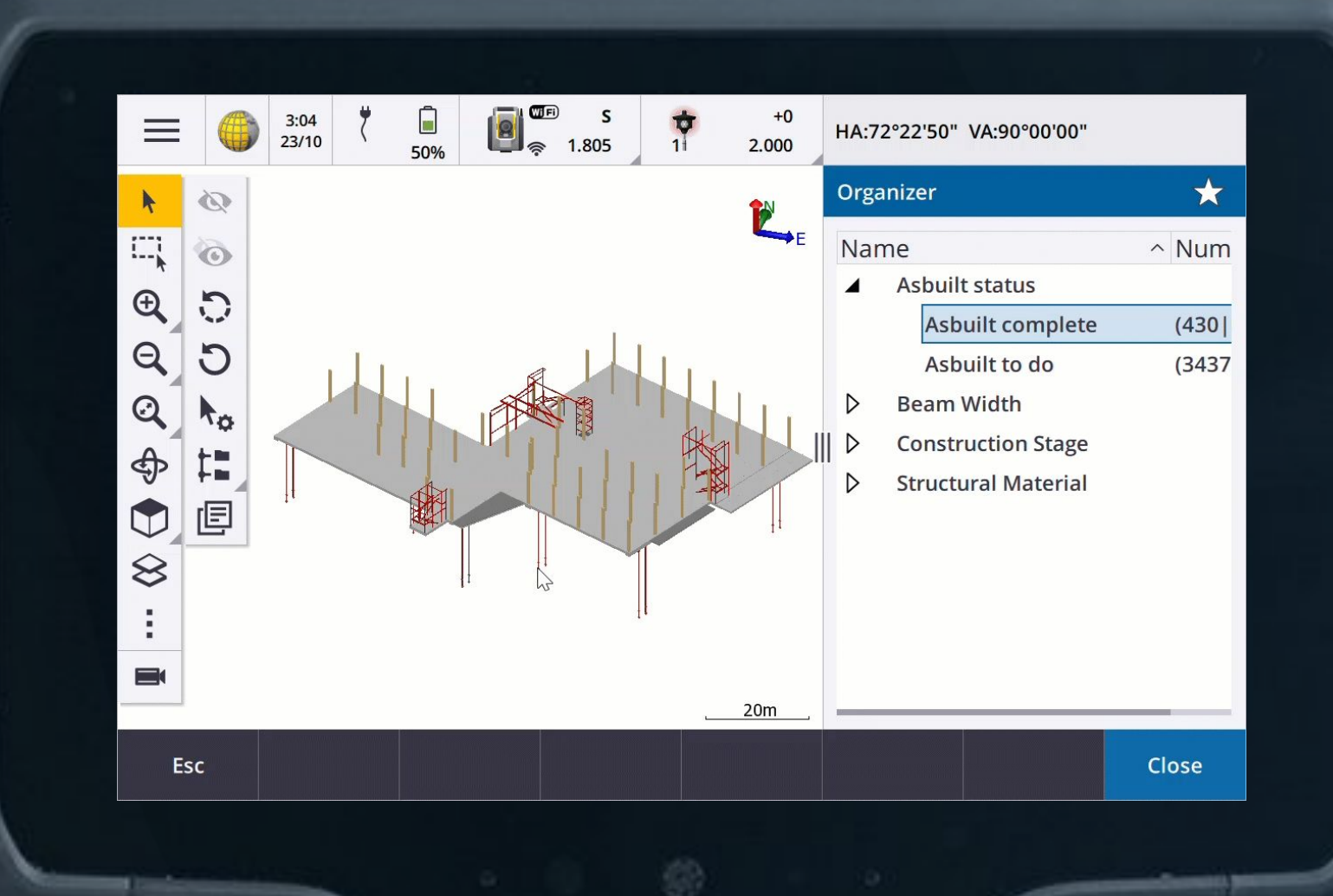

**Cross sections of groups** 

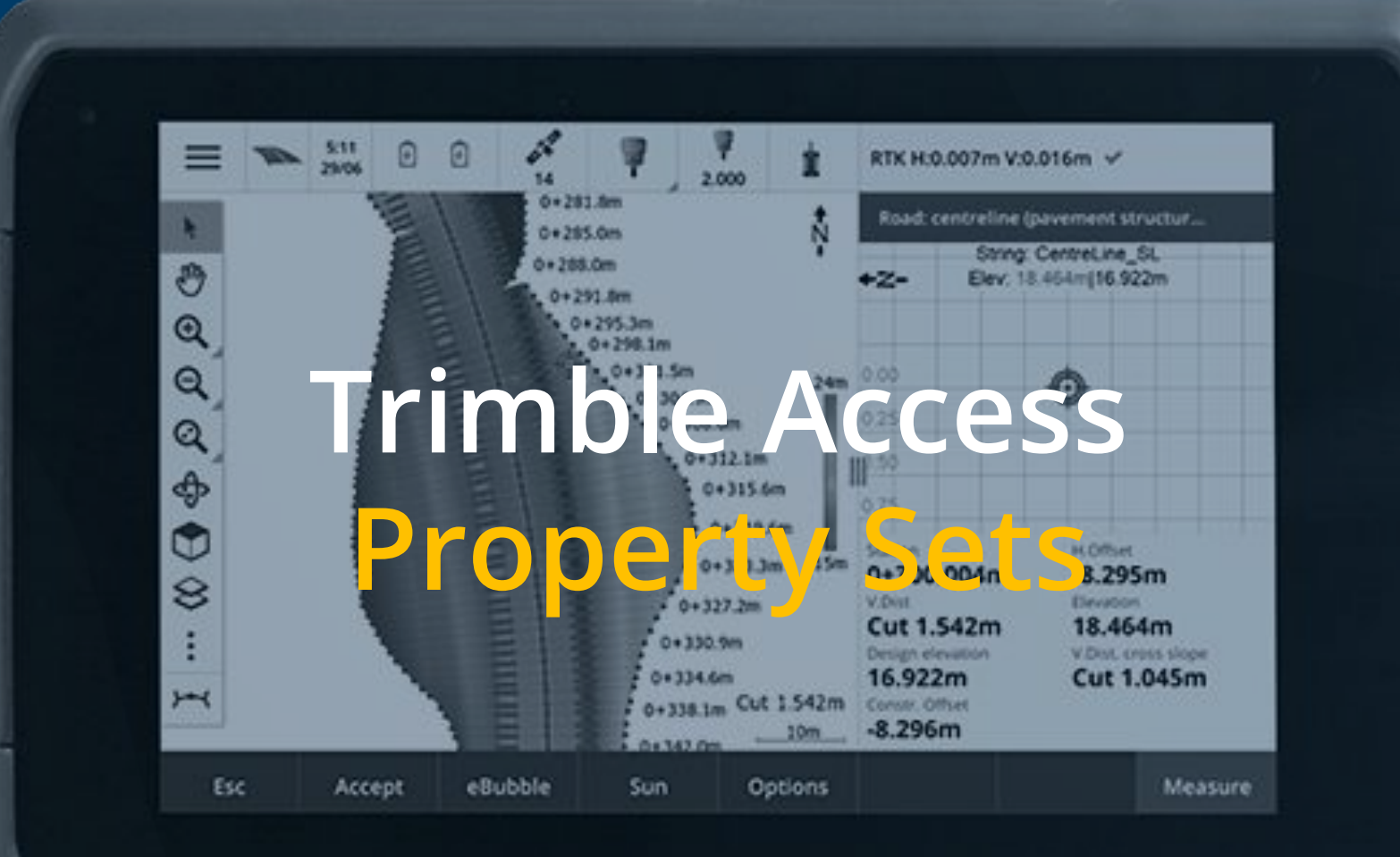

Edit Property set values in Trimble Access to add attribution to BIM files in the field

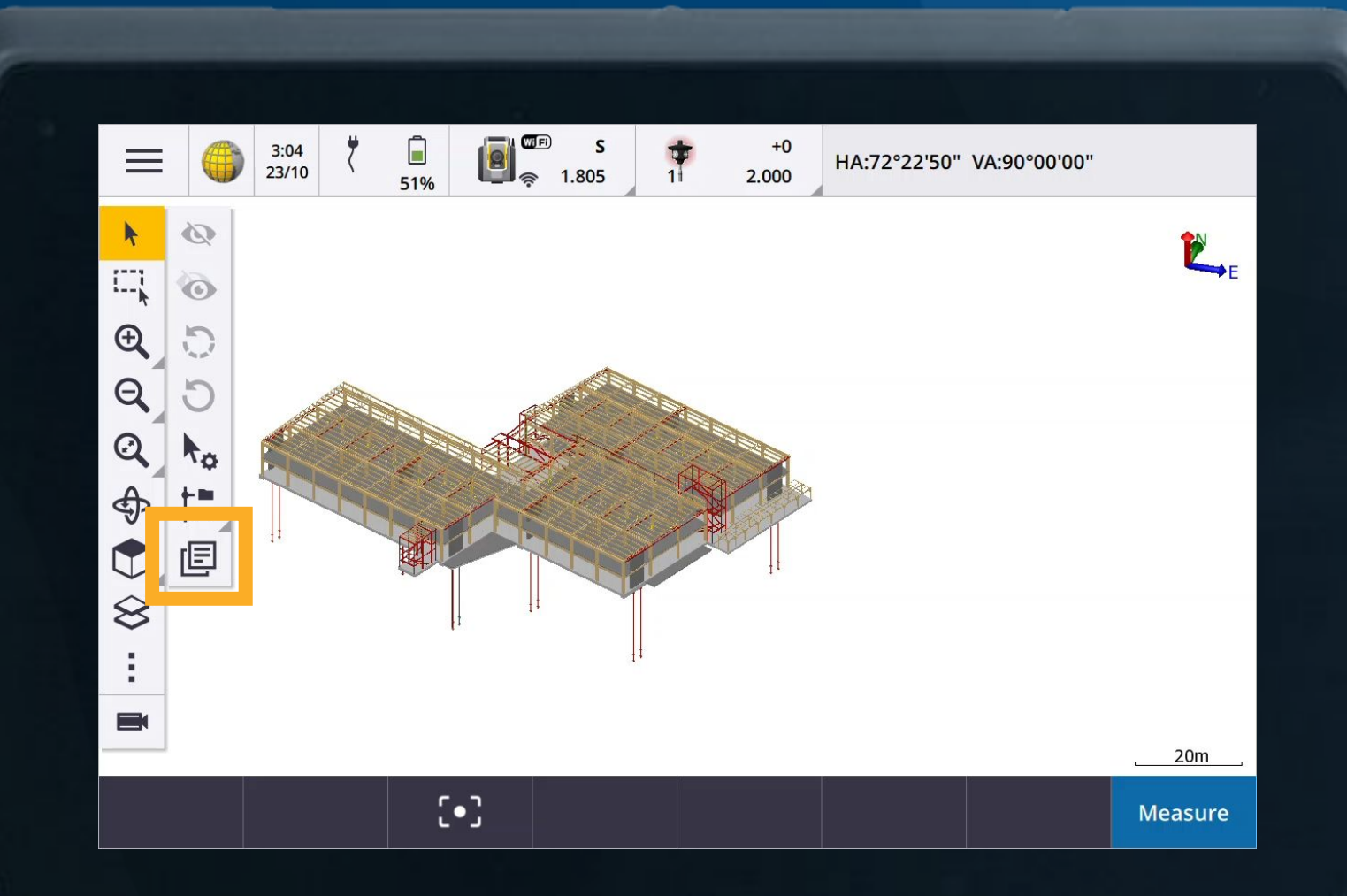

Update Property Set attributes so that the change can be seen by project team members.

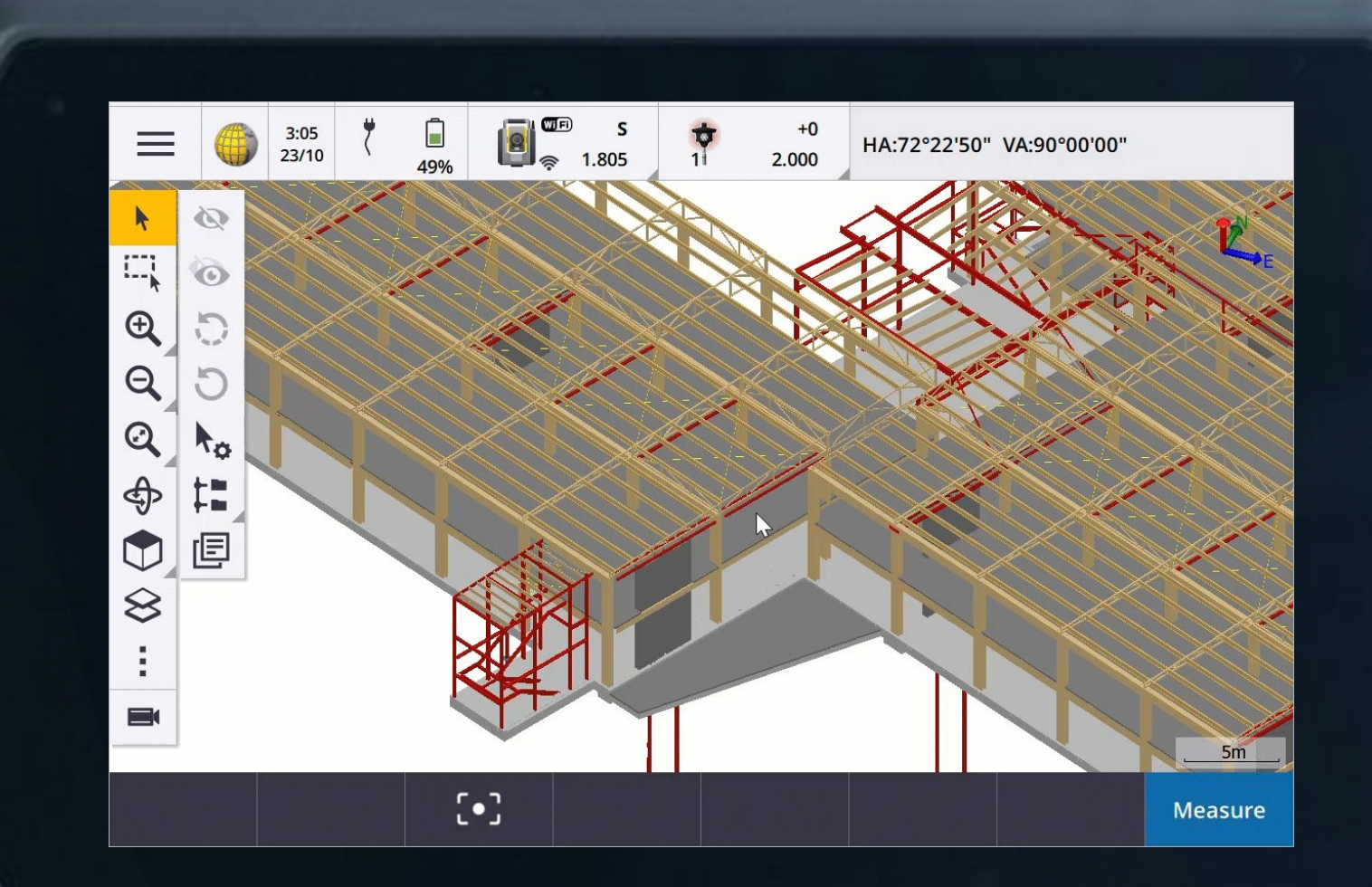

Update Property Set attributes so that the change can be seen by project team members.

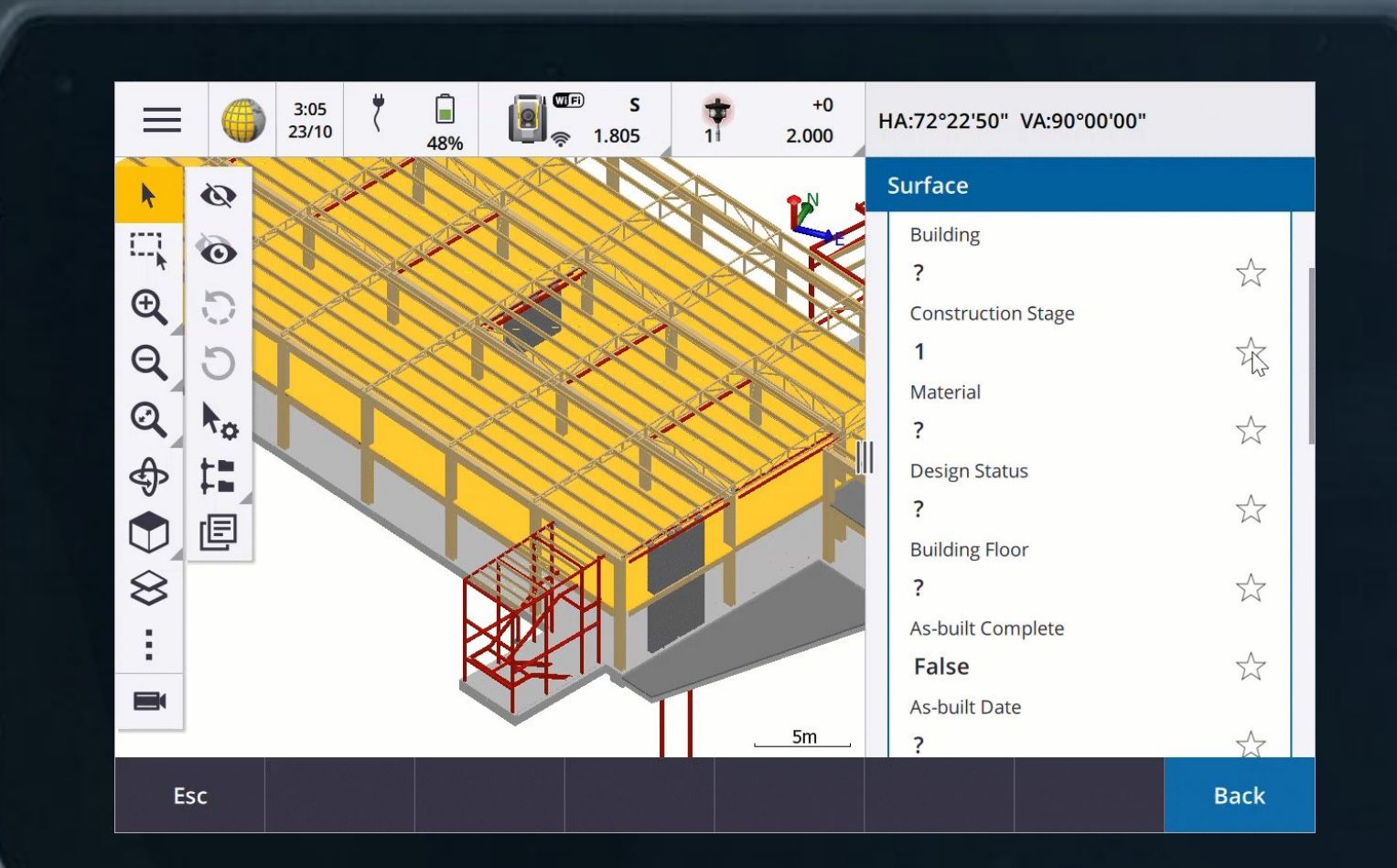

Updating Property Sets.

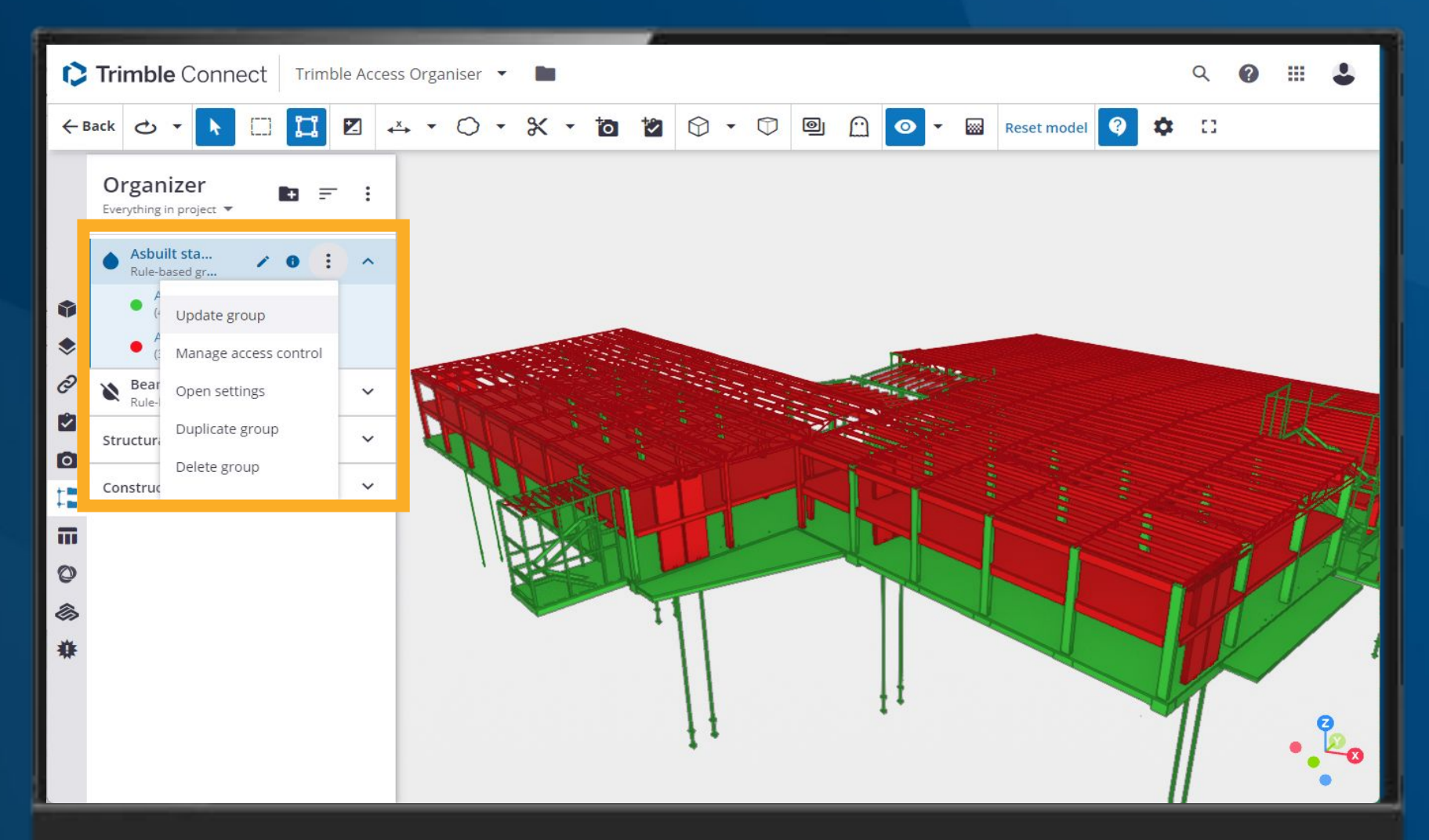

Users can edit Property Sets from a range of different places and all updates will show up in the cloud.

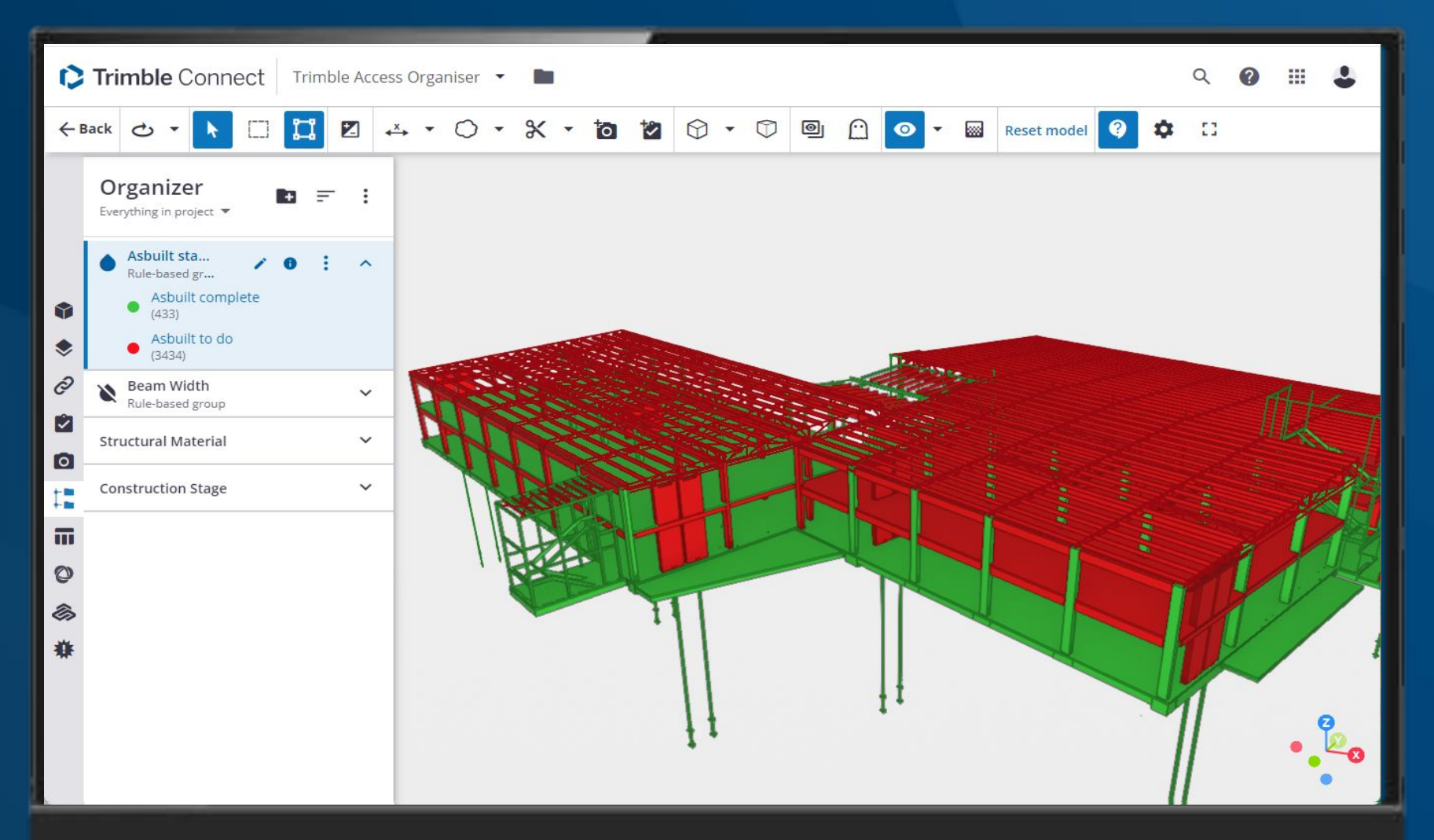

Users can edit Property Sets from a range of different places and all updates will show up in the cloud.

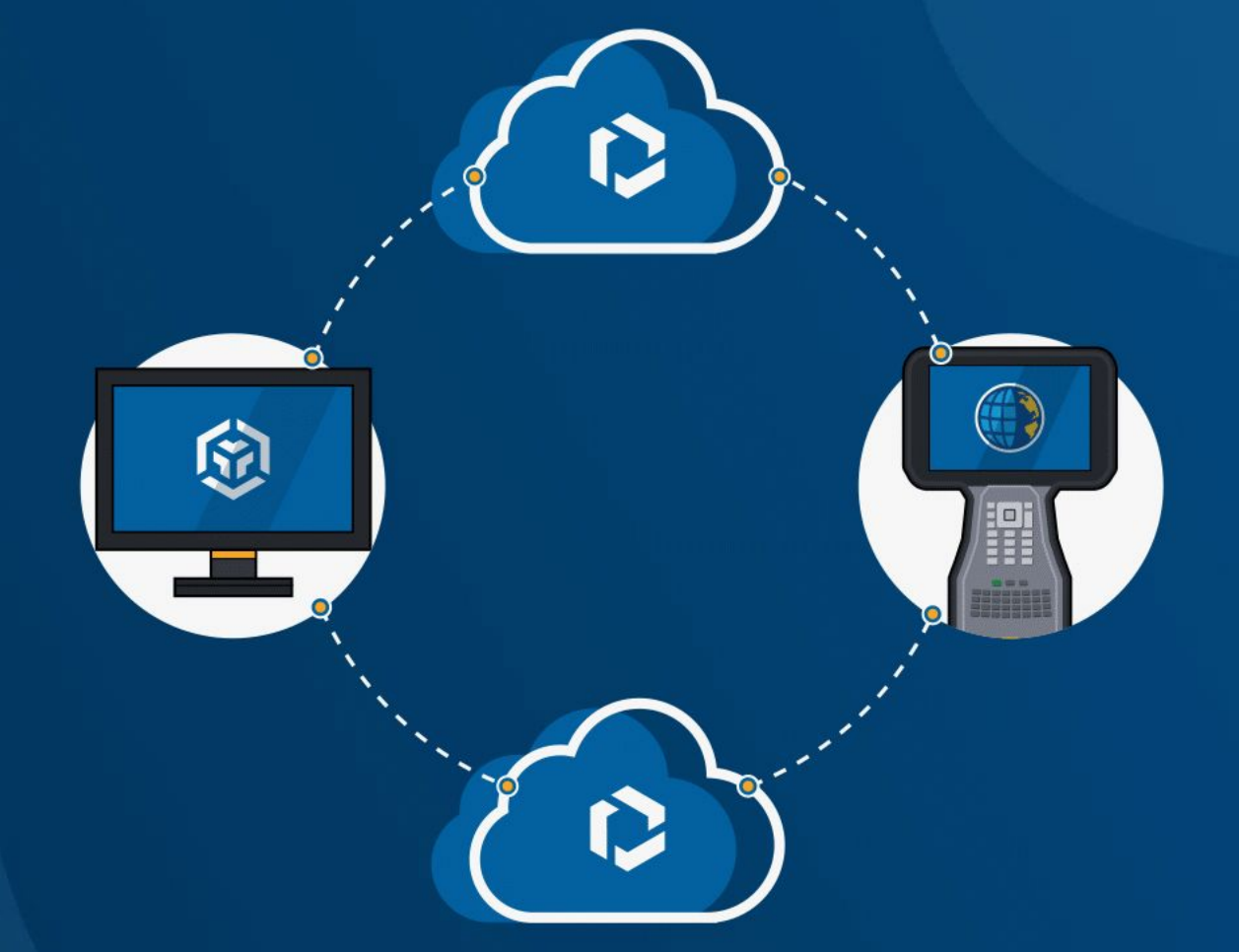

Attribute jobs to help identify and find them later

|                | Trimble Access Organiser 🔹                                                                   | Q | 0  | <br>4 |  |
|----------------|----------------------------------------------------------------------------------------------|---|----|-------|--|
| ←<br>■~        | Tags                                                                                         |   |    | <br>I |  |
| €)<br>⊘<br>₽`` | Tag Manager<br>Define a set of tags which can be used by project members.<br>Add custom tags |   |    |       |  |
| <b>⊠</b><br>   | Stakeout                                                                                     |   | Ad |       |  |
| ۲              | Zone<br>1 X                                                                                  |   |    |       |  |
| <b>\$</b> ~    | Asbuilt 🖍 🗙                                                                                  |   |    |       |  |
|                | Stormwater 💉 🗙                                                                               |   |    |       |  |

In Trimble Connect you can create Tags for the project to help organise your files and jobs.

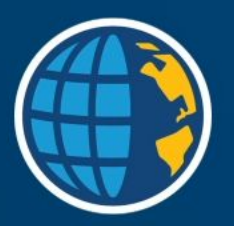

### **Explore the latest version today:**

geospatial.trimble.com/en/products/software/trimble-access